# The Herd Membership Guide

| How To Purchase a New Herd Membership                                                                                                    | Page 2 |
|----------------------------------------------------------------------------------------------------|--------|
| How to Renew an Existing Herd Membership                                                                                                 | age 9  |
| <ul> <li>Option #1 (Through the Email – Sent 1 Month Out) Page 9</li> <li>Option #2 (Through the Website – Available Any Time)</li></ul> |        |
| How To Change Your Log-In/PasswordPa                                                                                                    | age 24 |
| Frequently Asked QuestionsPa                                                                                                    | ige 28 |

## How to Purchase a New Herd Membership

## Webpage #1:

- Go to <u>www.denverzoo.org</u>
- Under the "Support" tab on the top toolbar, select "The Herd" from the drop-down options that appear

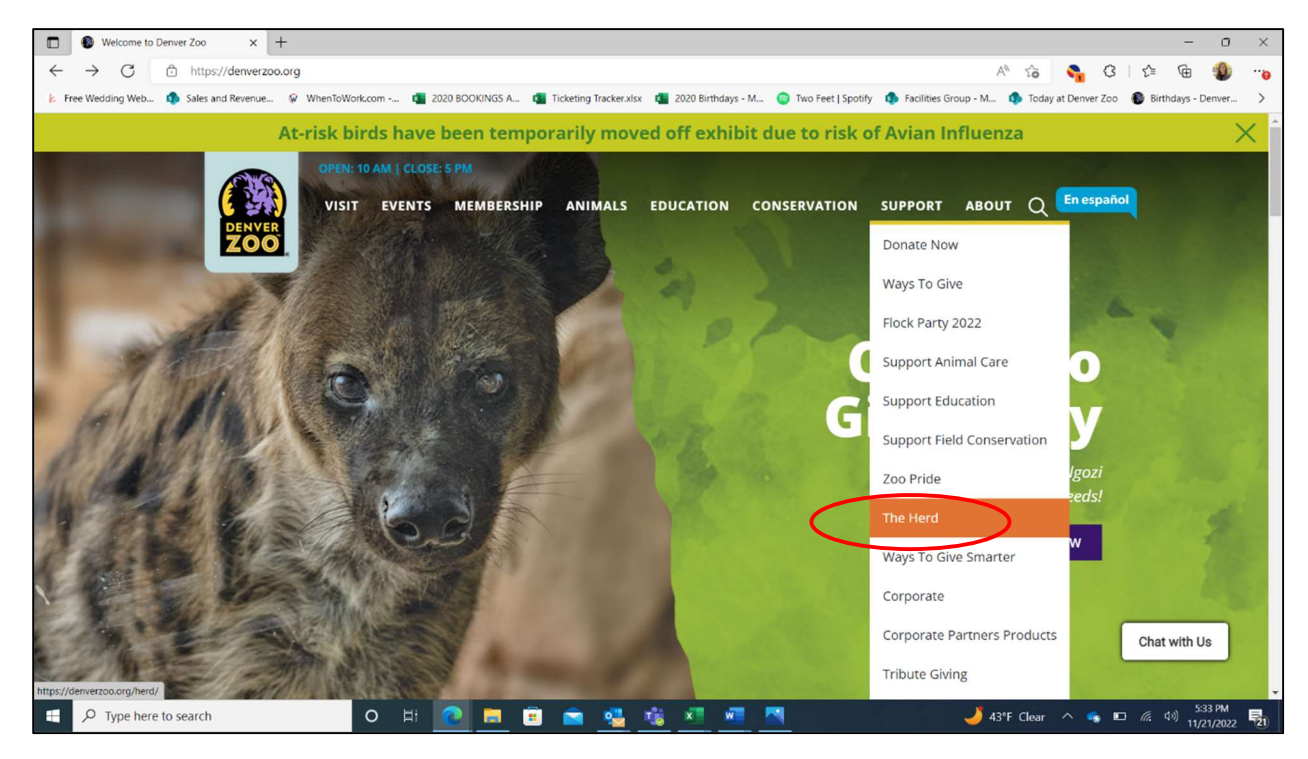

## Webpage #2:

- Scroll down until you see the 3 purple buttons under the "Join The Herd" section
- Click on the button for the membership option you would like to purchase:
  - "Individual" = Individual Membership = \$150
  - "Couple" = Individual & Guest Membership = \$250
  - "Board Member" (Application Required) = Individual & Guest Membership = \$500

| VISIT EVENTS MET                                                                                                    | MBERSHIP ANIMALS EDUCATION CONSI                                                                                                    |                                                                                                    |    |
|----------------------------------------------------------------------------------------------------|----------------------------------------------------------------------------------------------------|----------------------------------------------------------------------------------------------------|----|
|                                                                                                    | L RUL                                                                                                    |                                                                                                    |    |
| L                                                                                                    | Join The Herd                                                                                                    | a<br>roup                                                                                                    |    |
| Attention young professionals! Denver Zoo<br>dedicated individuals. The Herd is a collat<br>wildlife conservation, animal care and welf?<br>Generati | is working to cultivate the next generation of wildlift<br>sorative cohort of like-minded young people who wa<br>re. How? By embracing the mission of Denver Zoo: I<br>ons. Interested in learning more? Provide your infor | e warriors with a group of energetic, diverse and<br>int to engage the next generation in support of<br>nspiring Communities to Save Wildlife for Future<br>mation below! |    |
| <u>Individual - \$150</u>                                                                                                    | <u>Couple - \$250</u>                                                                                                    | Board Member - \$500*                                                                                                    |    |
| Includes 1 Denver Zoo Individual<br>Membership                                                                                                    | Includes 1 Denver Zoo Individual & Guest<br>Membership                                                                                                    | Includes 1 Denver Zoo Individual & Guest<br>Membership                                                                                                    |    |
|                                                                                                    |                                                                                                    | *Application Required                                                                                                    |    |
| JOIN / RENEW - INDIVIDUAL                                                                                                    | JOIN / RENEW - COUPLE                                                                                                    | JOIN / RENEW - BOARD                                                                                                    |    |
| ••••••                                                                                                    | • • • • • • • • • • • • • • • • • • • •                                                                                                    |                                                                                                    |    |
|                                                                                                    | Make Memories. Make a Differend                                                                                                    | Ce.                                                                                                    | Л. |

## Webpage #4:

- On the sales page, select the drop down next to the membership price and change it from "0" to "1"
- Click the red "Add To Order" button

| 🗊   🚯 Your Account - Denver Zoo 🛛 x 🚯 The Herd: Individual Membershii, x 🚯 The Herd: Couple Quantity Sele: x   🚯 The Herd: Board Member                                                                                                    | Quanti ×   +                                                            | - 0                   | ×  |
|----------------------------------------------------------------------------------------------------|-------------------------------------------------------------------------|-----------------------|----|
| ← → C 🗈 https://tickets.denverzoo.org/selection.aspx?item=3815                                                                                                    | A* to 👇 G   t=                                                          | ۵                     |    |
| 🛓 Free Wedding Web 🦚 Sales and Revenue 🖗 WhenToWork.com 🧃 2020 BOOKINGS A 🍯 Ticketing Tracker.xlsx 🧃 2020 Birthdays - M 🏮                                                                                                    | Two Feet   Spotify 🧔 Facilities Group - M 🤹 Today at Denver Zoo 🛞 Birth | days - Denver         | >  |
| SALES HOME GENERAL ADMISSION MEMBERSHIP EVENTS ANIMAL ENCOUNTER                                                                                                    | RS CAMPS RESCHEDULE MY VISIT                                            |                       |    |
| Sales Home Quantity Selection                                                                                                    | Kara Seymour   Account   Sign Out                                       |                       |    |
|                                                                                                    | Membership: DZ Employee Plus<br>Term Expires On: Never                  |                       |    |
| Select Quantity                                                                                                    | Your Order                                                              |                       |    |
| The Herd: Individual Membership<br>John an exclusive community of mindful and motivated individuals working together to create a<br>find infart future for whilf and motivated individuals working together to create a<br>from insider access and educational growth to the good feel (more)                                                                                                    | a \$0.00<br>Order Total<br>There are currently no items in your order.  |                       |    |
| This page is for purchasing new memberships only.<br>Since you are already a member, you may be eligible for a renewal or upgrade. Please contact us at<br>720.337.1400 to process a membership renewal or upgrade.                                                                                                    |                                                                         |                       |    |
| Select Quantity                                                                                                    |                                                                         |                       |    |
| Public Pricing                                                                                                    |                                                                         |                       |    |
| Membership Individual - New Membership                                                                                                    | $\square$                                                               |                       |    |
| <image/> <complex-block><complex-block></complex-block></complex-block> |                                                                         |                       |    |
|                                                                                                    |                                                                         |                       |    |
|                                                                                                    |                                                                         |                       | -  |
| 📲 🔎 Type here to search O 🗄 💽 🛅 💼 🤹 🔩 坑 💌 🚾 📉                                                                                                    | 🤳 43ºF Clear \land 🧠 📼 🌾 d                                              | 5:21 PM<br>11/21/2022 | 21 |

## Webpage #5:

- If you would like this membership to auto-renew every year, check the box in the "Automatically Renew Membership" section
- Make sure the "Print and Email Confirmation" is selected, then click the red "Continue" button on the bottom of the page

| ree Wedding Web 🧔 Sales and Re | venue 🖗 WhenToWork.com 🍓 2020 BOOKINGS A 🍓 Ticketing Tracker.xisx 🔹 2020 Birthdays - M 🌍 T                                                                                                    | Two Feet   Spotify 🄹 Facilities Group - M 🏟 Today at Denver Zoo 🚯 Birthdays | - Denver |
|--------------------------------|----------------------------------------------------------------------------------------------------|-----------------------------------------------------------------------------|----------|
|                                | Sales Home Your Order                                                                                                    | Kara Seymour   Account   Sign Out<br>Membership: DZ Employee Plus           |          |
|                                | Your Order                                                                                                    | Order Timer ?                                                               |          |
|                                | The Herd: Individual Membership 🗙                                                                                                    | 29:31                                                                       |          |
|                                | Type         Quantity         Price         Transaction ree1         transaction ree2         Total           Membership Individual         1         \$150.00         \$0.00         \$0.00         \$150.00         \$6                                           | Your Order                                                                  |          |
|                                | Total: \$150.00 US                                                                                                    | \$ \$150.00                                                                 |          |
|                                | Add Additional Items                                                                                                    | Checkwic #                                                                  |          |
|                                | Coupon Code                                                                                                    |                                                                             |          |
|                                | If you have a Promotional or Coupon Code, please enter the code so that it may be applied to your order.<br>Only the first applicable code will be applied to an item. Removing or modifying your order after applying a<br>code may cause that code to be removed. |                                                                             |          |
|                                | Apply                                                                                                    |                                                                             |          |
|                                | Automatically Renew Membership                                                                                                    |                                                                             |          |
|                                | Volus you like to automatically renew your annual memoership Ves, I would like to automatically renew my annual membership                                                                                                    |                                                                             |          |
|                                | Delivery Method                                                                                                    | Ā                                                                           |          |
|                                | Print and Email Confirmation     \$0.00                                                                                                    |                                                                             |          |
|                                | Continue                                                                                                    | í -                                                                         |          |

## Webpage #6:

- If you would like to make an additional donation to Denver Zoo, please select the amount you would like to donate, then select the red "Add Donation & Continue" button at the bottom of the page
- If you would NOT like to make an additional donation to Denver Zoo, please select the purple "No Thanks" button at the bottom of the page

| 🗈   🚯 Your Account - Denver Zoo x 🚯 Donate - Denver Zoo x 🚯 The Herd: Couple Quantity Sele: x 🕼 The Herd: Board Member C                                                                                                    | Quanti ×   +                                                      | - 0 ×                       |
|----------------------------------------------------------------------------------------------------|-------------------------------------------------------------------|-----------------------------|
| ← → C 🖞 https://tickets.denverzoo.org/OrderDonate.aspx                                                                                                    | A* 😘 💊 ଓ 💈                                                        | s 🕼 🌒                       |
| 😢 Free Wedding Web 🦚 Sales and Revenue 🖗 WhenToWork.com 💶 2020 BOOKINGS A 💶 Ticketing Tracker.xisx. 💶 2020 Birthdays - M 🌍 T                                                                                                    | Two Feet   Spotify 🎄 Facilities Group - M 🏟 Today at Denver Zoo 🚯 | Birthdays - Denver >        |
| SALES HOME GENERAL ADMISSION MEMBERSHIP EVENTS ANIMAL ENCOUNTERS                                                                                                    | S CAMPS RESCHEDULE MY VISIT                                       |                             |
| Sales Home Your Order Donate                                                                                                    | Your Order                                                        |                             |
| ADD A DONATION TO SUPPORT YOUR DERVER ZOO!                                                                                                    | \$150.00                                                          |                             |
| Derver Zoo is a 501c3 non-profit organization that relies on you - our guests, members, and generous<br>supporters to continue our important work in caring for our animals and protecting and preserving wildlife<br>here and around the globe. |                                                                   |                             |
| Your contribution of <u>any amount</u> will ensure we are able to further our mission, now and in the future.                                                                                                    |                                                                   |                             |
| Gift Designation Where It is Needed Mast                                                                                                    |                                                                   |                             |
| ® \$5.00                                                                                                    |                                                                   |                             |
| \$10.00                                                                                                    |                                                                   |                             |
| ○ \$15.00                                                                                                    |                                                                   |                             |
| Notes                                                                                                    |                                                                   |                             |
| optional                                                                                                    |                                                                   |                             |
| No Thanks Add Donation & Continue                                                                                                    |                                                                   |                             |
|                                                                                                    |                                                                   |                             |
| Online Sales powered by Vantax Systems Inc                                                                                                    |                                                                   |                             |
|                                                                                                    |                                                                   | . 5:22 PM                   |
| P Type here to search                                                                                                    | 🥜 43°F Clear \land 🐟 📼 🌈                                          | 4 <sup>-9)</sup> 11/21/2022 |

## Webpage #7:

- If you have an account, enter your email address and password (with "Yes, I have a password" selected) to log in
- To create an account, enter your email address and select "No, I do not have a password"
- Click the red "Log In" button at the bottom of the page

| 🖸 🛛 🕼 Your Account - Denver Zoo 🛛 x 🚯 Log in To Your Account - Denver 🗴 🚯 The Herd: Couple Quantity Selec: x 🗎 🕲 The Herd: Board Member Quant: x +           | - 0 X                                                                                              |
|----------------------------------------------------------------------------------------------------|----------------------------------------------------------------------------------------------------|
| ← → C 🖞 https://tickets.denverzoo.org/Login.aspx?order=2694806c-2091-40a2-9727-010c8e5c93978kag=1&ReturnUrl=%2fOrderContact.aspx                             | PA ta 💐 G∣t≊ Ge 🐒 …a                                                                               |
| 😢 Free Wedding Web 🦚 Sales and Revenue 🖗 WhenToWork.com 🚳 2020 BOOKINGS A 🚳 Ticketing Tracker.visx 🚳 2020 Birthdays - M 🌍 Two Feet   Spothy 🤹 Facilities Gro | oup - M 🦚 Today at Deriver Zoo 🔞 Birthdays - Deriver 🔣 Deriver, CO Weathe 🧧 guest services and r 刘 |
| SALES HOME GENERAL ADMISSION MEMBERSHIP EVENTS ANIMAL ENCOUNTERS                                                                                             | S CAMPS RESCHEDULE MY VISIT                                                                        |
| Salas koma Log To To Your Account                                                                                                    | Your Order                                                                                         |
| Log In / Create an Account                                                                                                    | \$150.00                                                                                           |
| What is your email address?                                                                                                    | Order Tetal                                                                                        |
| My email address is                                                                                                    |                                                                                                    |
|                                                                                                    |                                                                                                    |
| Do you already have a password?                                                                                                    |                                                                                                    |
| O No, I do not have a password.                                                                                                    |                                                                                                    |
| Yes, I have a password.                                                                                                    |                                                                                                    |
|                                                                                                    |                                                                                                    |
| Log In<br>Europi vysii nassionint?<br>Linn a member, look ug mv membershio without the email.                                                                |                                                                                                    |
| ·                                                                                                    |                                                                                                    |
| Online Sales powered by <u>Vantix Systems Inc</u>                                                                                                    |                                                                                                    |
|                                                                                                    |                                                                                                    |
|                                                                                                    | * * * * * * * * * * * * *                                                                          |
| Devve<br>Zevve                                                                                                    |                                                                                                    |
|                                                                                                    | ol ICY                                                                                             |
| 📲 🔑 Type here to search O 🗄 💽 📷 🖷 😭 😒 👫 💌 🖤                                                                                                    | 🥚 49°F Sunny 🔨 🧠 短 🔛 φι 1133 AM                                                                    |

• An additional page will pop up if the system detects that you need to add any additional information to your account. Complete this page as necessary. Please Note: If all necessary information is already saved to your account, then this page will not appear, and you will instead be pushed to the next page automatically.

| Your Account - Denver Zoo X                                | Contact Information - Denver Zo ×                                  | rd: Couple Quantity Selec 🗙 📔 🚯 The Herd: Board Me                                                                                 | nber Quanti 🗙 📔 –  | ÷                        |          |                  |            | - 0         | × |
|------------------------------------------------------------|--------------------------------------------------------------------|----------------------------------------------------------------------------------------------------|--------------------|--------------------------|----------|------------------|------------|-------------|---|
| $\leftarrow$ $\rightarrow$ C $\triangle$ https://tickets.d | enverzoo.org/OrderContact.aspx                                     |                                                                                                    |                    |                          | AN 20    | S 🖓              |            | i 🌒         |   |
| 😕 Free Wedding Web 🤹 Sales and Revenue.                    | 🕼 WhenToWork.com 🖬 2020 BOOKINGS A                                 | 🚺 Ticketing Tracker.xlsx 🛛 🚺 2020 Birthdays - M                                                                                    | 🌍 Two Feet   Spoti | ify 🏟 Facilities Group - | M 🦚 Toda | ay at Denver Zoo | 🚯 Birthday | /s - Denver | > |
|                                                            | Email<br>kseymour@denverzoo.org<br>Name<br>First Name<br>Last Name | Please provide a first name.<br>Please provide a last name.                                                                        |                    | Order Total              |          |                  |            |             | Î |
|                                                            | Phone Phone Phone Extension (optional)                             | Please provide a phone number.                                                                                                    |                    |                          |          |                  |            |             |   |
|                                                            | Address Address 2 (optional) City Country Country                  | Please provide an address.<br>Please provide a city:<br>Please servide a city:<br>Please select a state.<br>Please select a state. |                    |                          |          |                  |            |             |   |
|                                                            | United States  Zip Code State                                      |                                                                                                    |                    |                          |          |                  |            | 6-33 BM     |   |

## Webpage #8:

- If you are getting an **Individual** Membership, click the drop-down list under "Name" and select your own name, then click the red "Assign" button. Then click the red "Continue" button at the bottom of the page.
  - If your name does NOT appear, select the "New Individual" option from the drop-down list, then click the red "Assign" button. A new Card Holder Information screen will appear: Enter your information on this page, then select the red "Assign" button at the bottom of the page.

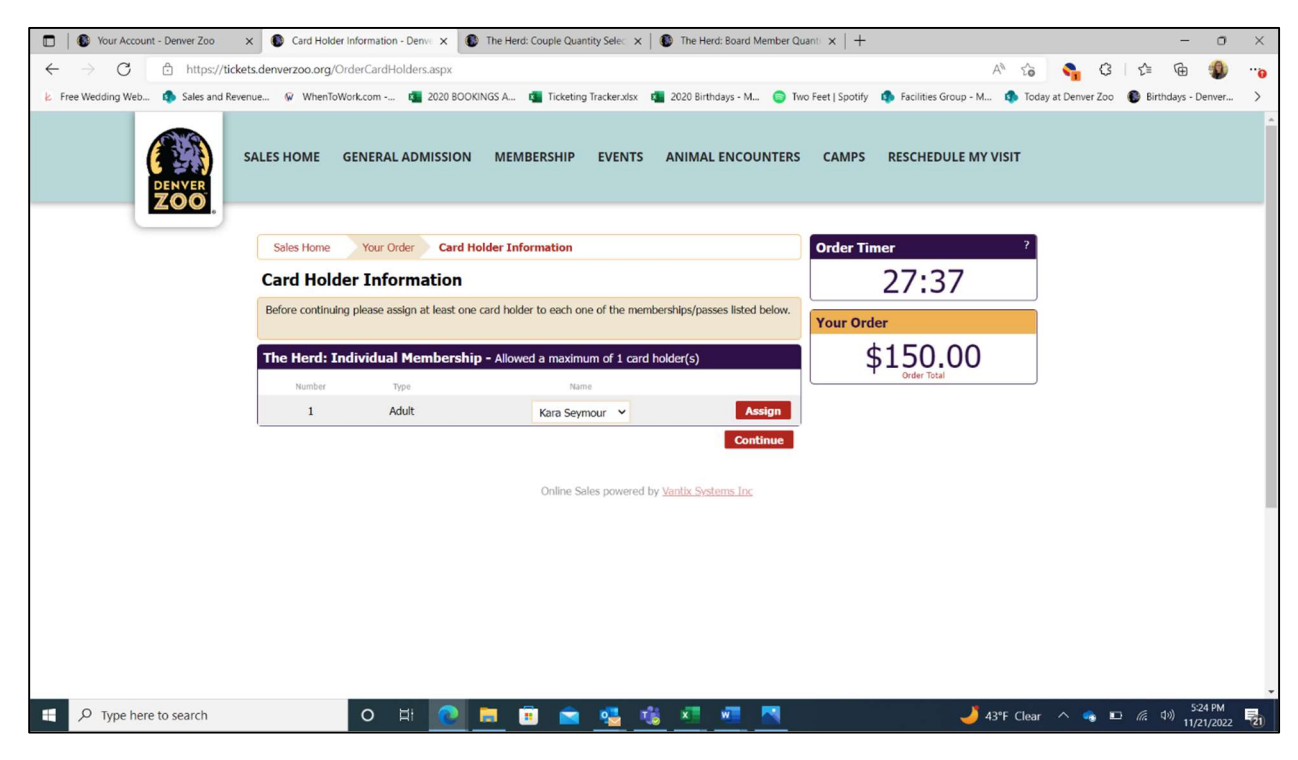

• If you are getting a **Couple** or **Board** Membership (Individual & Guest Membership), do the same as above for Card Holder #1. Identifying Card Holder #2 is optional. When finished, click the red "Continue" button at the bottom of the page.

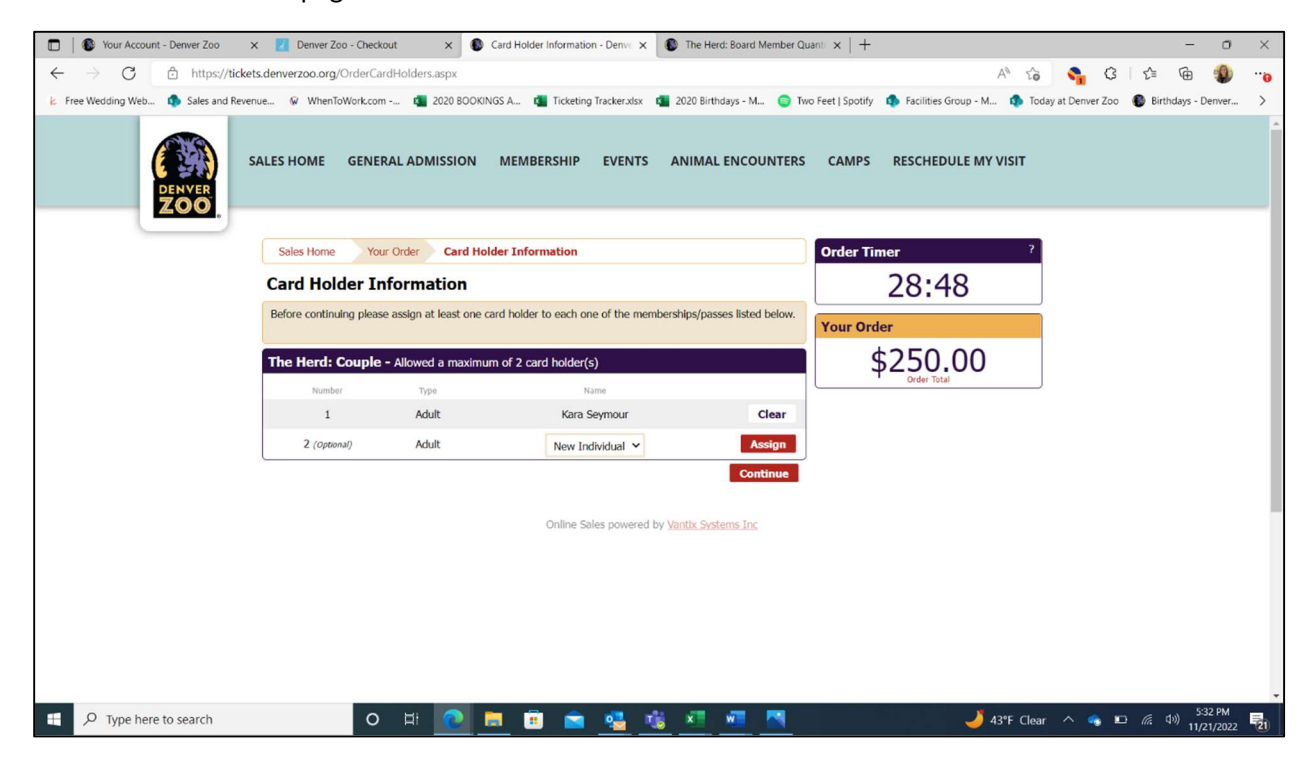

## Webpage #9:

• Make sure your details in the Customer Information section is up to date/correct, then click the red "Continue to Secure Payment Form" button at the bottom of the page

| D Your Account - Denver Zoo X                                    | S Order Checkout - Deriver Zoo x S The Herd: Couple Quantity Sele: x S The Herd: Board Member Qua                                                                                                    | anti x   + - O X                                                                     |
|------------------------------------------------------------------|----------------------------------------------------------------------------------------------------|--------------------------------------------------------------------------------------|
| $\leftarrow$ $\rightarrow$ $C$ $\textcircled{D}$ https://tickets | denverzoo.org/OrderCheckout.aspx                                                                                                    | A to 🚱 C to 🕲 📲                                                                      |
| 😕 Free Wedding Web 🦚 Sales and Revenu                            | e 🖗 WhenToWork.com 🧃 2020 BOOKINGS A 🧃 Ticketing Tracker.xlsx 🧃 2020 Birthdays - M 🍵 Two                                                                                                    | o Feet   Spotify 🤹 Facilities Group - M 🤹 Today at Denver Zoo 🚯 Birthdays - Denver > |
|                                                                  | Sales Home Your Order Order Checkout                                                                                                    | Order Timer ?                                                                        |
|                                                                  | Checkout                                                                                                    | 29:19                                                                                |
|                                                                  | In order to complete your purchase you will be transferred to a secure site to enter your credit card<br>information. Once you have completed payment, you will be redirected to your receipt page.<br>Please do not close your browser until you have been redirected to your receipt. | Your Order                                                                           |
|                                                                  | The Herd: Individual Membership                                                                                                    | \$150.00                                                                             |
|                                                                  | Type         Quantity         Price         Transaction Fee1         Transaction Fee2         Total           Membership Individual         1         \$150.00         \$0.00         \$0.00         \$150.00                                                                           |                                                                                      |
|                                                                  | Shipping (Print and Email Confirmation): \$0.00<br>Total: \$150.00 US                                                                                                    |                                                                                      |
|                                                                  | Edit Order Purchase Additional Items                                                                                                    |                                                                                      |
|                                                                  | Customer Information - Modify                                                                                                    |                                                                                      |
|                                                                  | Name         Seymour, Kara           Phone         17203371442           Email         ksymour@dernezroo.org           2300 N Steele Street         2300 N Steele Street           Home Address         Denver, C0 R0205           United States         United States                  |                                                                                      |
|                                                                  | Terms & Conditions Of Use                                                                                                    |                                                                                      |
|                                                                  | Click here to view the Denver Zoo's Terms and Conditions                                                                                                    |                                                                                      |
|                                                                  | By clicking the CONTINUE button below, you agree to ablde by the terms and conditions listed above. Continue to Secure Payment Form                                                                                                    |                                                                                      |
| F C Type here to search                                          | o H 💽 🗮 🖻 🕿 😼 🕫 💻 💻                                                                                                    | 🌙 43°F Clear \land 🧠 🖭 🧟 40) 💱                                                       |

## Webpage #10:

• Enter your card information, then click the purple "Submit Payment" button at the bottom of the page

|                                   | DEM                                    | NVER<br>DOO                     |                                       |  |
|-----------------------------------|----------------------------------------|---------------------------------|---------------------------------------|--|
| Your shopping ca                  | rt timer is still running. Please make | e sure to complete your payment | as quickly as possible.               |  |
| Billing address is required to pr | ocess the transaction. Zip cod         | le must match the zip code or   | a file with your credit card company. |  |
|                                   | \$150.00 USD                           | 12267604                        |                                       |  |
|                                   | VISA                                   | •                               |                                       |  |
|                                   | Name on card                           |                                 |                                       |  |
|                                   | Card number                            |                                 |                                       |  |
|                                   | 01 - 2022 -                            | Card cvd                        |                                       |  |
|                                   |                                        |                                 |                                       |  |
|                                   | Kara Seymour                           |                                 |                                       |  |
|                                   | kseymour@denverzoo.org                 | 17203371442                     |                                       |  |
|                                   | Address line 1                         | Address line 2                  |                                       |  |
|                                   | City                                   | Postal/zip code                 |                                       |  |
|                                   | Colorado 👻                             | United States -                 |                                       |  |
|                                   | Submit                                 | : Pavment                       |                                       |  |

## How to Renew an Existing Herd Membership

**Option #1 (Through the Email):** This option is available one month out from your expiration date and allows you to switch your membership level for next year.

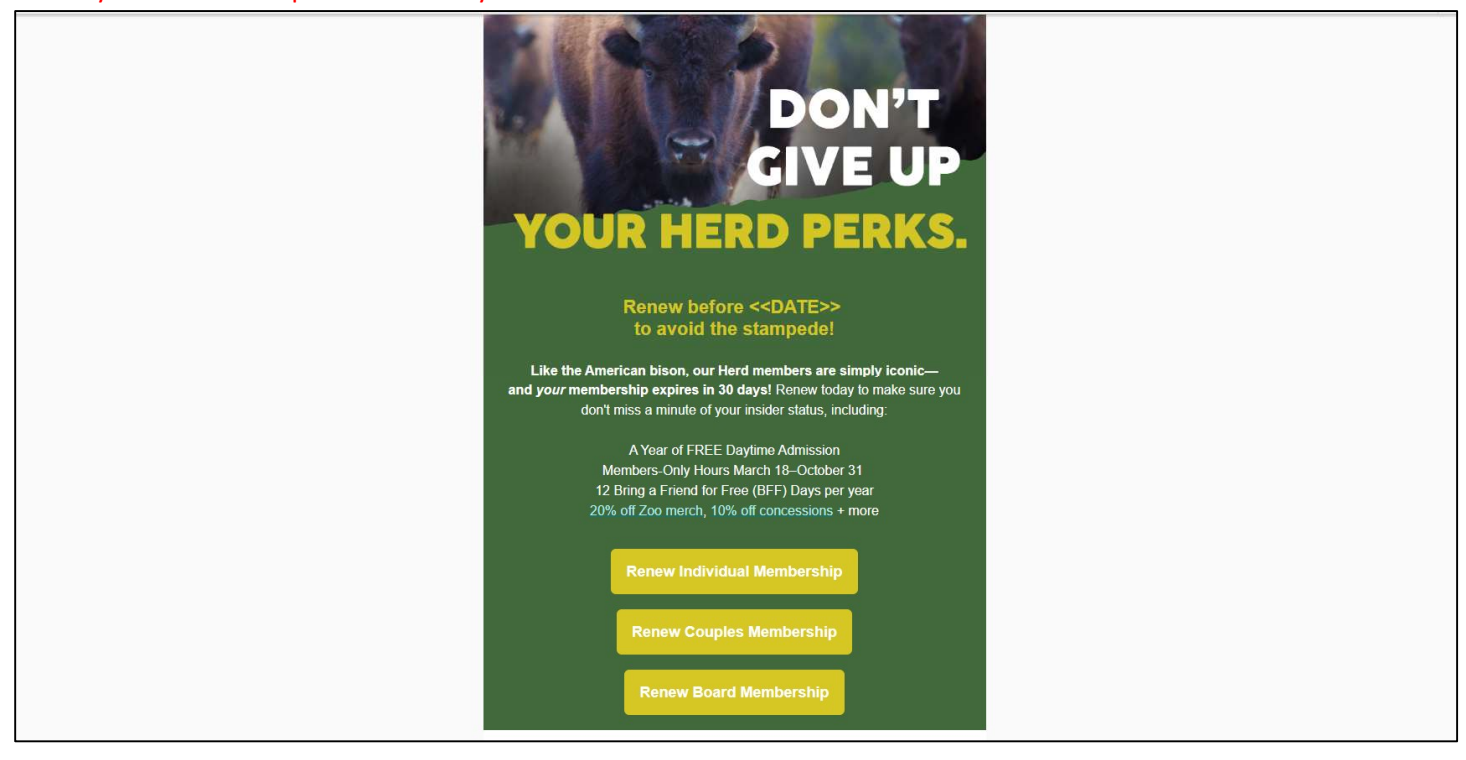

- You will receive an email, sent to the email address associated with your Herd Membership account, **one month** before your Herd Membership is scheduled to expire
- There will be 3 buttons in the email one for each of the 3 different membership level renewal options:
  - **\$150 Individual Herd Membership** = Denver Zoo Individual Membership
  - **\$250 Couple Herd Membership** = Denver Zoo Individual & Guest Membership
  - **\$500 Board Herd Membership** = Denver Zoo Individual & Guest Membership \*Application Required
  - Click on the option you would like to purchase for the upcoming year
    - You do NOT have to stay with the same option you currently have; however, Board level memberships require approval of your submitted application to join the Herd Board.
- You will be directed to the webpage that corresponds with the membership level you would like to purchase Please proceed to Page 11 for further step-by-step instructions

**Option #2 (Through the Website):** This option is available at any time and allows you to switch your membership level for next year.

## Webpage #1:

- Go to <u>www.denverzoo.org</u>
- Under the "Support" tab on the top toolbar, select "The Herd" from the drop-down options that appear

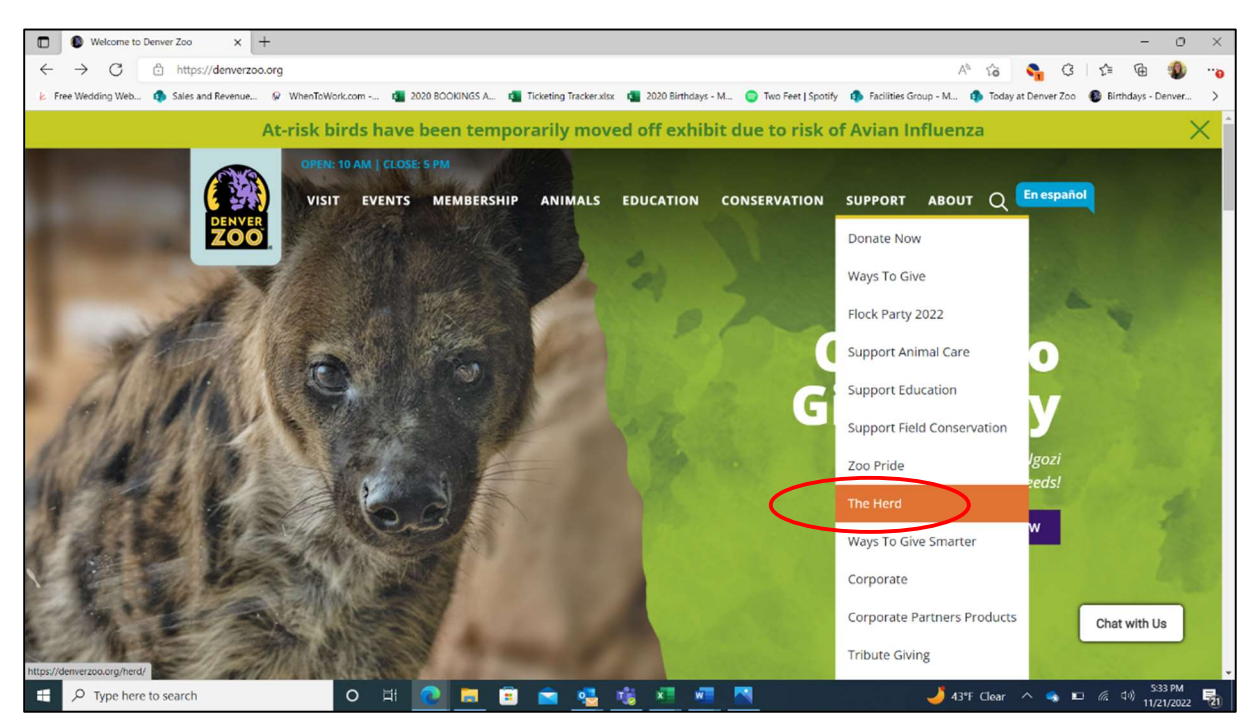

## Webpage #2:

- Scroll down until you see the 3 purple buttons under the "Join The Herd" section
- Click on the button for the membership option you would like to purchase for renewing your current Herd Membership another year:
  - "Individual" = Individual Membership = \$150
  - "Couple" = Individual & Guest Membership = \$250
  - "Board Member (Application Required)" = Individual & Guest Membership = \$500
- You will be directed to the webpage that corresponds with the membership level you would like to purchase

| VISIT EVENTS MEME                                                                                                    | SERSHIP ANIMALS EDUCATION CONSEL                                                                                                    | RVATION SUPPORT ABOUT Q                                                                                                    |
|----------------------------------------------------------------------------------------------------|----------------------------------------------------------------------------------------------------|----------------------------------------------------------------------------------------------------|
|                                                                                                    | Lein The Lloyd                                                                                                    |                                                                                                    |
| De                                                                                                    | Join ine Hera<br>enver Zoo's Young Professionals Gro                                                                                                    | oup                                                                                                    |
| Attention young professionals! Denver Zoo is<br>dedicated individuals. The Herd is a collabor<br>wildlife conservation, animal care and welfare<br>Generation | working to cultivate the next generation of wildlife<br>rative cohort of like-minded young people who wan<br>. How? By embracing the mission of Denver Zoo: In<br>is. Interested in learning more? Provide your inform | warriors with a group of energetic, diverse and<br>t to engage the next generation in support of<br>spiring Communities to Save Wildlife for Future<br>lation below! |
| <u>Individual - \$150</u>                                                                                                    | <u>Couple - \$250</u>                                                                                                    | Board Member - \$500*                                                                                                    |
| Includes 1 Denver Zoo Individual<br>Membership                                                                                                    | Includes 1 Denver Zoo Individual & Guest<br>Membership                                                                                                    | Includes 1 Denver Zoo Individual & Guest<br>Membership                                                                                                    |
|                                                                                                    |                                                                                                    | *Application Required                                                                                                    |
| JOIN / RENEW - INDIVIDUAL                                                                                                    | JOIN / RENEW - COUPLE                                                                                                    | JOIN / RENEW - BOARD                                                                                                    |
| •••••                                                                                                    | ·····                                                                                                    |                                                                                                    |
|                                                                                                    | маке метоries. Маке а Difference                                                                                                    | е.                                                                                                    |

## Webpage #3:

- On the sales page, select the drop down next to the membership price and change it from "0" to "1"
- Click the red "Add To Order" button

| 🔲 🛛 Your Account - Deriver Zoo 🛛 🗙 🕑 The Herd: Individual Membershii, 🗙 💽 The Herd: Couple Quantity Select 🗙 🕲 The Herd: Board Membershii                                                                                                    | er Quanti ×   +                                                   | - o ×                                |
|----------------------------------------------------------------------------------------------------|-------------------------------------------------------------------|--------------------------------------|
| $\leftrightarrow$ $\rightarrow$ $C$ $$ https://tickets.denverzoo.org/selection.aspx?item=3815                                                                                                    | A* to 👇 3   t=                                                    | 🙃 🌒 🗝                                |
| Index (Medicalement and Adding Senectional again (Medicalement again (Medicalement again (Medical                                                                                                    |                                                                   |                                      |
| SALES HOME GENERAL ADMISSION MEMBERSHIP EVENTS ANIMAL ENCOUNTE                                                                                                    | RS CAMPS RESCHEDULE MY VISIT                                      | ĺ                                    |
| Sales Home Quantity Selection                                                                                                    | Kara Seymour   Account   Sign_Out<br>Membership: DZ Employee Plus |                                      |
| Select Quantity                                                                                                    | Term Expires On: Never                                            |                                      |
|                                                                                                    | Your Order                                                        |                                      |
| DENVER<br>DENVER<br>DENVER | s S Corter Total<br>There are currently no items in your order.   |                                      |
| This page is for purchasing new memberships only.<br>Since you are already a member, you may be eligible for a renewal or upgrade. Please contact us at<br>720.337.1400 to process a membership renewal or upgrade.                                                                                                    |                                                                   |                                      |
| Select Quantity                                                                                                    |                                                                   |                                      |
| Public Pricing       Membership Individual - New Membership       \$150.00       0       Add To                                                                                                    |                                                                   |                                      |
| Online Sales powered by <u>Vantix Systems Inc</u>                                                                                                    |                                                                   |                                      |
|                                                                                                    |                                                                   |                                      |
| 📲 🔎 Type here to search 🛛 🛛 🛱 💽 📴 💼 🗃 💼 🌉 🐝 🚈 💌                                                                                                    | 🤳 43°F Clear \land 🔩 📼 🌾 🤇                                        | (1)) 5:21 PM<br>(1)) 11/21/2022 (21) |

## Webpage #4:

- If you would like this membership to auto-renew every year, check the box in the "Automatically Renew Membership" section
- Make sure the "Print and Email Confirmation" is selected, then click the red "Continue" button on the bottom of the page

| ree Wedding Web 🧔 Sales and Re | venue 🖗 WhenToWork.com 🍓 2020 BOOKINGS A 🍓 Ticketing Tracker.xisx 🔹 2020 Birthdays - M 🌍 T                                                                                                    | Two Feet   Spotify 🄹 Facilities Group - M 🏟 Today at Denver Zoo 🚯 Birthdays | - Denver |
|--------------------------------|----------------------------------------------------------------------------------------------------|-----------------------------------------------------------------------------|----------|
|                                | Sales Home Your Order                                                                                                    | Kara Seymour   Account   Sign Out<br>Membership: DZ Employee Plus           |          |
|                                | Your Order                                                                                                    | Order Timer ?                                                               |          |
|                                | The Herd: Individual Membership 🗙                                                                                                    | 29:31                                                                       |          |
|                                | Type         Quantity         Price         Transaction ree1         transaction ree2         Total           Membership Individual         1         \$150.00         \$0.00         \$0.00         \$150.00         \$6                                           | Your Order                                                                  |          |
|                                | Total: \$150.00 US                                                                                                    | \$ \$150.00                                                                 |          |
|                                | Add Additional Items                                                                                                    | Checkwic #                                                                  |          |
|                                | Coupon Code                                                                                                    |                                                                             |          |
|                                | If you have a Promotional or Coupon Code, please enter the code so that it may be applied to your order.<br>Only the first applicable code will be applied to an item. Removing or modifying your order after applying a<br>code may cause that code to be removed. |                                                                             |          |
|                                | Apply                                                                                                    |                                                                             |          |
|                                | Automatically Renew Membership                                                                                                    |                                                                             |          |
|                                | Volus you like to automatically renew your annual memoership Ves, I would like to automatically renew my annual membership                                                                                                    |                                                                             |          |
|                                | Delivery Method                                                                                                    | Ā                                                                           |          |
|                                | Print and Email Confirmation     \$0.00                                                                                                    |                                                                             |          |
|                                | Continue                                                                                                    | í -                                                                         |          |

## Webpage #5:

- If you would like to make an additional donation to Denver Zoo, please select the amount you would like to donate, then select the red "Add Donation & Continue" button at the bottom of the page
- If you would NOT like to make an additional donation to Denver Zoo, please select the purple "No Thanks" button at the bottom of the page

| 🗈   🕲 Your Account - Deriver Zoo x 🕲 Donate - Deriver Zoo x 🕲 The Herd: Couple Quantity Sele: x 🕲 The Herd: Board Member C                                                                                                    | Quant: x   + - 🗇 ×                                                                     |
|----------------------------------------------------------------------------------------------------|----------------------------------------------------------------------------------------|
| ← → C                                                                                                    | A^ 🎲 😜 😂 👘 🌒 …                                                                         |
| 🕴 Free Wedding Web 🏟 Sales and Revenue 🖗 WhenToWork.com 💶 2020 BOOKINGS A 💶 Ticketing Tracker.xisx 💶 2020 Birthdays - M 🌍 T                                                                                                    | Two Feet   Spotify 🏚 Facilities Group - M 🏚 Today at Denver Zoo 🚯 Birthdays - Denver > |
| SALES HOME GENERAL ADMISSION MEMBERSHIP EVENTS ANIMAL ENCOUNTERS                                                                                                    | S CAMPS RESCHEDULE MY VISIT                                                            |
| Sales Home Your Order Donate                                                                                                    | Your Order                                                                             |
| ADD A DONATION TO SUPPORT YOUR DERVER 2001                                                                                                    | \$150.00                                                                               |
| Deriver Zoo is a 501c3 non-profit organization that relies on you - our guests, members, and generous<br>supporters to continue our important work in caring for our animals and protecting and preserving wildlife<br>here and around the globe.<br>Your contribution of any smooth will genera waters when to further our mission now and in the future.                                                                                                    |                                                                                        |
| The control date in the charge in the charge in the control of the control of the control of the control of the charge in the charge in the charge in the charge in the control of the control of the con |                                                                                        |
| Girt Designation<br>Where It Is Needed Most                                                                                                    |                                                                                        |
| ® \$5.00                                                                                                    |                                                                                        |
| ○ \$10.00<br>○ \$15.00                                                                                                    |                                                                                        |
| O Other:                                                                                                    |                                                                                        |
| Notes                                                                                                    |                                                                                        |
| optional                                                                                                    |                                                                                        |
| No Thanks Add Donation & Continue                                                                                                    |                                                                                        |
| Online Sales powered by <u>Vantix Systems Inc</u>                                                                                                    |                                                                                        |
| 📲 🔎 Type here to search O 🛱 🙋 🧮 🗃 🕋 🌿 📲 💻                                                                                                    | 🤳 43°F Clear \land 👒 🖬 🌈 43° 🖬 🛃                                                       |

## Webpage #6:

- If you have an account, enter your email address and password (with "Yes, I have a password" selected) to log in
- To create an account, enter your email address and select "No, I do not have a password"
- Click the red "Log In" button at the bottom of the page

| 🔲 🕼 Your Account - Denver Zoo 🛛 x 🚯 Log In To Your Account - Denver x 🚯 The Hendi Couple Quantity Sele: x 🛛 🚯 The Hendi Board Member Quant: x 🛛 +               | - 0 ×                                                                                          |
|----------------------------------------------------------------------------------------------------|------------------------------------------------------------------------------------------------|
| ← → C 🖞 https://tickets.denverzoo.org/Login.aspx?order=2694806c-2091-40a2-9727-010c8e5c93978tag=18tReturnUrl=%2fOrderContact.aspx                               | PA 6 📚 C 6 🖷 🌒 😘                                                                               |
| iz Free Wedding Web 🦚 Sales and Revenue 🖗 WhenToWork.com 🚳 2020 BOOKINGS A 🚳 Ticketing Tracker.visix 🚳 2020 Birthdays - M 🥥 Two Feet   Spoth / 🦚 Facilities Gro | up - M 🤹 Today at Denver Zoo 🔹 Birthdays - Denver 🔣 Denver, CO Weathe 🛐 guest services and r 🔉 |
| SALES HOME GENERAL ADMISSION MEMBERSHIP EVENTS ANIMAL ENCOUNTERS                                                                                                | CAMPS RESCHEDULE MY VISIT                                                                      |
|                                                                                                    |                                                                                                |
| Sales Home Log In To Your Account                                                                                                    | Your Order                                                                                     |
| Log In / Create an Account                                                                                                    | \$150.00                                                                                       |
| What is your email address?                                                                                                    |                                                                                                |
| My email address is                                                                                                    |                                                                                                |
|                                                                                                    |                                                                                                |
| Do you already have a password?                                                                                                    |                                                                                                |
| ○ No, I do not have a password.                                                                                                    |                                                                                                |
| Yes, I have a password.                                                                                                    |                                                                                                |
|                                                                                                    |                                                                                                |
| Log In<br>Eorgal your eassword?<br>Lam a member loak up my membership without the email.                                                                        |                                                                                                |
|                                                                                                    |                                                                                                |
| Online Sales powered by <u>Vantix Systems Inc</u>                                                                                                    |                                                                                                |
|                                                                                                    |                                                                                                |
|                                                                                                    |                                                                                                |
| C SAN<br>DENVER<br>ZOO                                                                                                    |                                                                                                |
| CONTACT US TERMS & CONDITIONS PRIVACY P                                                                                                    | OLICY URD AN                                                                                   |
| 🕂 🖓 Type here to search 🛛 🔿 🗮 💽 👼 🛱 😭 💁 🔮 🚺                                                                                                    | 🥚 49°F Sunny 🔨 🧠 🔛 💭 Φ) 11/33 AM                                                               |

• An additional page will pop up if the system detects that you need to add any additional information to your account. Complete this page as necessary. Please Note: If all necessary information is already saved to your account, then this page will not appear, and you will instead be pushed to the next page automatically.

|                                                                                                    | rthdays - Denve | 9 ··<br>er ) |
|----------------------------------------------------------------------------------------------------|-----------------|--------------|
| E Free Wedding Web I Sales and Revenue I WhenfoWork.com I Construction - M I Construction - M                                                                                                    | rthdays - Denve | rer )        |
| Email International International Internatio |                 |              |
| Last Name                                                                                                    |                 |              |
| Phone     Please provide a phone number.       ####################################                                                                                                    |                 |              |
| Address Please provide an address.<br>Please provide a cty.<br>Address 2 (optional)<br>Please select a state.                                                                                                    |                 |              |
| City<br>Country<br>United States ~<br>Zip Code<br>State                                                                                                    |                 |              |

## Webpage #7:

- This page will ONLY pop up if you have multiple memberships associated with your account
- Use the drop-down menu to select your Herd Membership, then click the red "Select" button

| The Herd Individual Membershi, x 🔹 Your Memberships - Derver Zoo x +                                                                                                    |                   |                  | -             | ð                | ×  |
|----------------------------------------------------------------------------------------------------|-------------------|------------------|---------------|------------------|----|
| 🗧 🔶 🖸 https://tickets.denverzoo.org/AccountMemberships.aspx?ReturnUrl=https%33%2f%2ftickets.denverzoo.org%2fDefault.aspx%3ftagid%3d4&redirect=True                                                                                                    | A <sup>®</sup> to | S G 1            | ĭ @           | 1                |    |
| 2 Free Wedding Web. 10 Sales and Revenue. 9 WhenToWork.com 10 2020 BOOKINGS A 10 Ticketing Tracker.sts: 10 2020 Birthdays - M 10 Ticketing Tracker.sts: 10 2020 Birthdays - M 10 2020 Birthdays - M 10 2020 Birthdays - M 10 20 | Denver, CO Weathe | guest services a | nd r          |                  | >  |
| SALES HOME GENERAL ADMISSION MEMBERSHIP EVENTS ANIMAL ENCOUNTERS CAMPS RESCHEDULE MY VISIT                                                                                                    |                   |                  |               |                  |    |
| Sates Home Memberships Kara Seymour   Account   Sign. Out<br>Tembership 2021                                                                                                    |                   |                  |               |                  |    |
| Select A Membership To Make Your Purchases With There are multiple memberships associated with your account. Please select which membership you would like to use to make your purchases.                                                                                                    |                   |                  |               |                  |    |
| Standardings to Close From     There are currently to items in your order.     Jassado L D2 Employee Plus                                                                                                    |                   |                  |               |                  |    |
| Solast.                                                                                                    |                   |                  |               |                  |    |
| Tour membersnips                                                                                                    |                   |                  |               |                  |    |
| 39538001 DZ Employee Plus                                                                                                    |                   |                  |               |                  |    |
| Membership Expires: Never                                                                                                    |                   |                  |               |                  |    |
| 45332901 The Herd: Individual & Guest                                                                                                    |                   |                  |               |                  |    |
| Membership Expires: Dec 31, 2022                                                                                                    |                   |                  |               |                  |    |
| Online Sales povered by <u>Vantus Systems Inc</u>                                                                                                    |                   |                  |               |                  |    |
| DENVER<br>ZOO                                                                                                    |                   |                  | X             | X                |    |
| ≇ 🔑 Type here to search O 🛱 👩 🛤 🛱 🚔 🤹 🤹 🦓 🐙 🖤 🧟                                                                                                    | 🥑 28°F Sunny      | ^ 🧠 🛥 🖉          | € 40) 2<br>11 | 04 PM<br>30/2022 | 21 |

## Webpage #8:

• If you come back to this page after logging into your account, simply click the red "Checkout" button in the "Your Order" section to return to your cart

| Renew Your Membership - Denv × +                                                       |                                                                                                    |                                                                                                    |                   | -                    | ð        | ×          |
|----------------------------------------------------------------------------------------|----------------------------------------------------------------------------------------------------|----------------------------------------------------------------------------------------------------|-------------------|----------------------|----------|------------|
| $\leftarrow$ $\rightarrow$ $ m C$ $ m \oplus https://tickets.denverzoo.org/Membership$ | pRenewaLaspx?ReturnUrl=%2fOrderContact.aspx                                                                                                    |                                                                                                    | A <sup>N</sup> to | S C C @              | ٩        |            |
| Free Wedding Web.     Sters and Revenue.     WhenfOHorkcom     DENVER     ZOO,         | 2020 BOOKINGS A      Taketing Taketandar      2020 Birthdays - M      Two Feet   Specify      Facilities G      Remew Your Membership      Membership Renewal      Your membership will représ an Dec 21, 2022, Would you like to take this apportunity to renew your     membership tour your would like to preven your membership later, you can click on the Renew Insk in your     account summary located in the right hald column.                                                                                                    | cop - M.          Today at Denver Zoo            Binhdays - Denver.        Kara Seymour   Account   Sign.Out<br>Henderskip: The Herd Individual & Guest<br>Term Lapses On: Dic 31, 2022 - Remor New<br>Your Order<br>State       Color       Color       Color       Color       Color | Denver, CD Weathe | guest services and r |          | >          |
|                                                                                        | Yes, renew my current membership to, do not renew my membership You can also renew to one of these memberships instead You can switch from your current membership to one of the memberships listed betw. Please be aware that some memberships my hive different carl restrictions, advantight device you will be able to review and                                                                                                    |                                                                                                    |                   |                      |          |            |
|                                                                                        | mode your memberships care holders.  Family membership care houses  Family membership cares  Family membership cares  Family membership cares  Family membership cares  Family membership cares  Family and the provided for the same household, plus their children  for grandchildren by house the same household, plus their children  Family membership cares  Family and the plus the same household, plus their children  Family membership cares  Family and the plus the same household, plus their children  Family and the plus the same household, plus their children  Family and the plus the same household, plus their children  Family and the plus the same household, plus their children  Family and the plus the same household, plus their children  Family and the plus the same household, plus their children  Family and the plus the same household, plus their children  Family and the plus the same household, plus their children  Family and the plus the same household, plus their children  Family and the plus the same household, plus their children  Family and the plus the same household, plus their children  Family and the plus the same household, plus their children  Family and the plus the same household, plus their children  Family and the plus the same household, plus their children  Family and the plus the same household, plus the same household, plus the sa |                                                                                                    |                   |                      |          |            |
|                                                                                        | Family Plus Membership<br>Family-Plus membership cores:<br>Up to no same davidit living in the same household, plus their children<br>for grandotideet) through the age of 18.<br>Plus one genet actual:<br>Wease note: train(carousel vouchers will be electronically loaded on (moss)<br>Reserved                                                                                                    |                                                                                                    |                   |                      |          |            |
|                                                                                        | Friends of Denver Zoo<br>Friends of Denver Zoo membership covers:<br>Up to how camed adultivilying in this area household, plus their children<br>for grandholliering intrough the age of 18.<br>Where inch guests each visit.<br>Please note: train/carousel vouchers will be electronica ( <u>more</u> )                                                                                                    |                                                                                                    |                   |                      |          |            |
| P Type here to search                                                                  | Individual Membership<br>Individual membership covers:                                                                                                    |                                                                                                    | J 25°F Clear      | ∧ 🔩 90 ∉ 40),        | \$-19 PM | <b>局</b> 1 |

## Webpage #9:

- If you are getting an **Individual** Membership, click the drop-down list under "Name" and select your own name, then click the red "Assign" button. Then click the red "Continue" button at the bottom of the page.
  - If your name does NOT appear, select the "New Individual" option from the drop-down list, then click the red "Assign" button. A new Card Holder Information screen will appear: Enter your information on this page, then select the red "Assign" button at the bottom of the page.

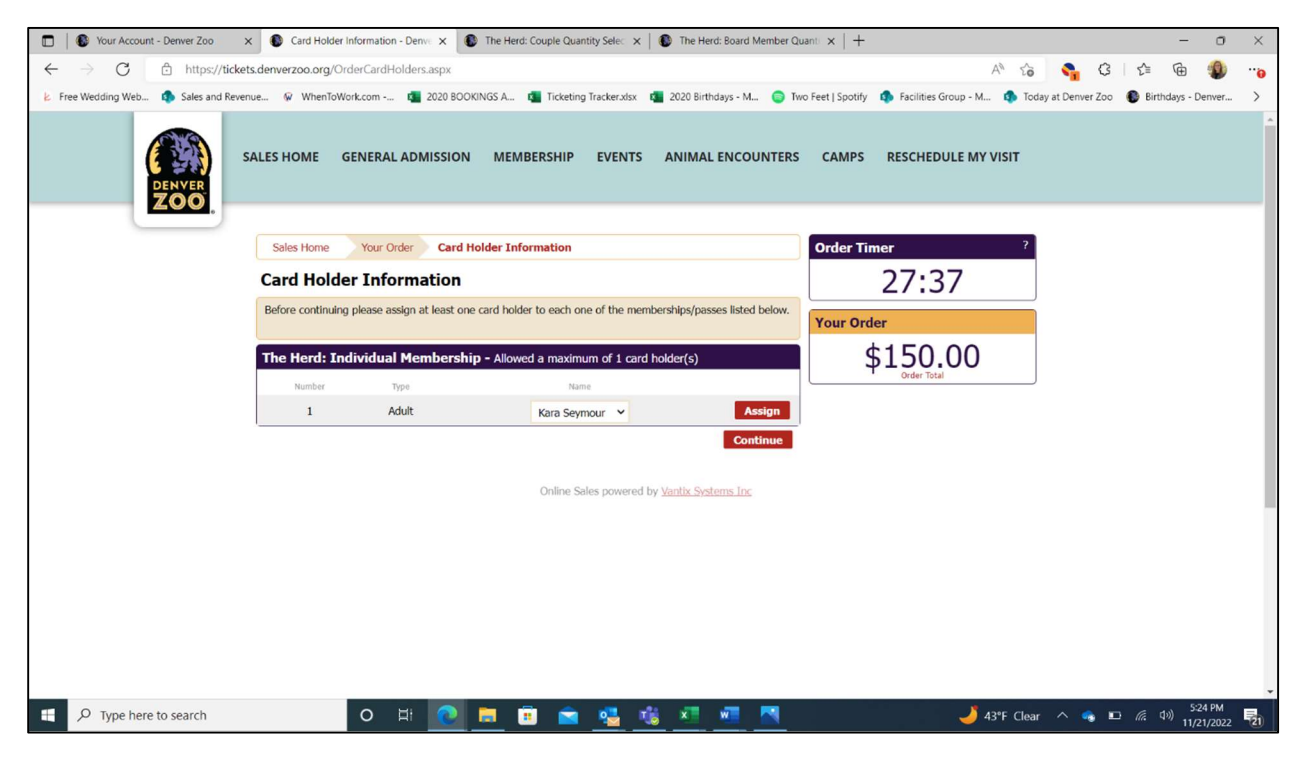

• If you are getting a **Couple** or **Board** Membership (Individual & Guest Membership), do the same as above for Card Holder #1. Identifying Card Holder #2 is optional. When finished, click the red "Continue" button at the bottom of the page.

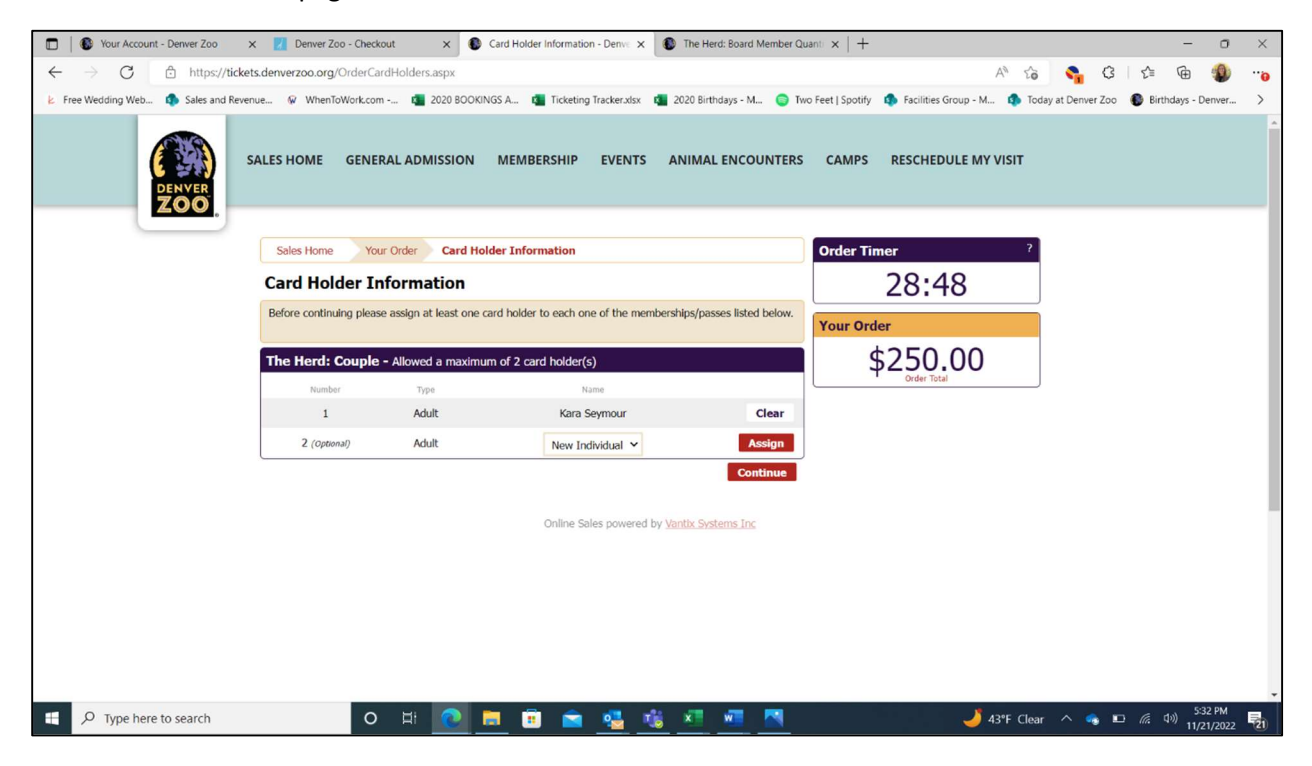

## Webpage #10:

• Make sure your details in the Customer Information section is up to date/correct, then click the red "Continue to Secure Payment Form" button at the bottom of the page

| Your Account - Denver Zoo                                  | 🗴 💽 Order Checkout - Denver Zoo 🛛 🗴 💽 The Herd: Couple Quantity Sele: 🗙 🛛 🚯 The Herd: Board Member Q                                                                                                    | uant x   + - • • ×                                                                    |
|------------------------------------------------------------|----------------------------------------------------------------------------------------------------|---------------------------------------------------------------------------------------|
| $\leftarrow$ $\rightarrow$ $C$ $rightarrow$ https://ticket | s.denverzoo.org/OrderCheckout.aspx                                                                                                    | A G 💁 G 🕼 👜 🧐 😘                                                                       |
| 😕 Free Wedding Web 🦚 Sales and Reven                       | ue 🖗 WhenToWork.com 🔹 2020 BOOKINGS A 🤹 Ticketing Tracker.xisx 🔹 2020 Birthdays - M 🍵 Tv                                                                                                    | wo Feet   Spotify 🏟 Facilities Group - M 🦚 Today at Denver Zoo 🚯 Birthdays - Denver > |
|                                                            | Sales Home Your Order Order Checkout                                                                                                    | Order Timer ?                                                                         |
|                                                            | Checkout                                                                                                    | 29:19                                                                                 |
|                                                            | In order to complete your purchase you will be transferred to a secure site to enter your credit card<br>information. Once you have completed payment, you will be reducted to your receipt page.<br>Please do not close your browser until you have been redirected to your receipt. | Your Order                                                                            |
|                                                            | The Herd: Individual Membership                                                                                                    | \$150.00                                                                              |
|                                                            | Type         Quantity         Price         Transaction Fee1         Transaction Fee2         Total           Membership Individual         1         \$150.00         \$0.00         \$0.00         \$150.00                                                                         |                                                                                       |
|                                                            | Shipping (Print and Email Confirmation): \$0.00<br>Total: \$150.00 US                                                                                                    |                                                                                       |
|                                                            | Edit Order Purchase Additional Items Customer Information - Modify                                                                                                    |                                                                                       |
|                                                            | Name Seymour, Kara<br>Phone 17203371442<br>Email Ksymour@derwerzoo.org<br>2300 N Steele Street<br>Home Address Derwer, CD 80205<br>United States                                                                                                    |                                                                                       |
|                                                            | Terms & Conditions Of Use                                                                                                    |                                                                                       |
|                                                            | Click here to view the Denver Zoo's Terms and Conditions                                                                                                    |                                                                                       |
|                                                            | By clicking the CONTINUE button below, you agree to abide by the terms and conditions listed above. Continue to Secure Payment Form                                                                                                    |                                                                                       |
| H D Type here to search                                    | o # 💽 = = 🔹 💁 👫 🐖 🦉                                                                                                    | 🌙 43°F Clear \land 🧠 📼 🔏 🖘 528 PM                                                     |

## Webpage #11:

• Enter your card information, then click the purple "Submit Payment" button at the bottom of the page

| Your Account - Denver Zoo X Denver Zoo - Checkout         | × The Herd: Couple Quantity Selec ×      | SThe Herd: Board Member Quant × +             |                                            | - ō ×                |
|-----------------------------------------------------------|------------------------------------------|-----------------------------------------------|--------------------------------------------|----------------------|
| ← → O 🗈 https://web.na.bambora.com/scripts/payment/p      | ayment.asp?merchant_id=292970001&trnT    | pe=P&tmOrderNumber=12267604&ref1=20855b       | 32-092e-4e2e A® 🏠 👇 🔇                      | l 🕼 🔀 🗝              |
| د Free Wedding Web 🤹 Sales and Revenue 🖗 WhenToWork.com 💶 | 2020 BOOKINGS A 🔹 Ticketing Tracker.xisx | 💶 2020 Birthdays - M 🌍 Two Feet   Spotify 🏼 🦚 | Facilities Group - M 🤹 Today at Denver Zoo | Birthdays - Denver > |
| Your shopping                                             | cart timer is still running. Please make | VER                                           | possible.                                  |                      |
| Billing address is required to                            | process the transaction. Zip code        | must match the zip code on file with yo       | ur credit card company.                    |                      |
|                                                           | PAYMENT IN                               | FORMATION                                     |                                            |                      |
|                                                           | \$150.00 USD                             | 12267604                                      |                                            |                      |
|                                                           | 100                                      |                                               |                                            |                      |
|                                                           | VISA                                     | •                                             |                                            |                      |
|                                                           | Name on card                             |                                               |                                            |                      |
|                                                           | Card number                              |                                               |                                            |                      |
|                                                           | 01 - 2022 -                              | Card cvd                                      |                                            |                      |
|                                                           |                                          |                                               |                                            |                      |
|                                                           | Kara Seymour                             |                                               |                                            |                      |
|                                                           | kseymour@denverzoo.org                   | 17203371442                                   |                                            |                      |
|                                                           | Address line 1                           | Address line 2                                |                                            |                      |
|                                                           | 014                                      | Destal (da se de                              |                                            |                      |
|                                                           | City                                     | Postal/zip code                               |                                            |                      |
|                                                           | Colorado -                               | United States •                               |                                            |                      |
|                                                           |                                          |                                               |                                            |                      |
|                                                           | Submit                                   | Payment                                       |                                            |                      |
|                                                           |                                          |                                               |                                            |                      |
| O Type here to search                                     | 0 📄 🔒 📩 🛤                                | 1 x w w                                       | 🌙 43°F Clear 🔿 🐟 🗉                         | ) 🦪 (J v)) 5:30 PM 📃 |

**Option #3 (Through Your Membership Account):** This option is available starting two months out from your expiration date and <u>DOES NOT</u> allow you to switch your membership level for next year (it will remain the same as your current membership type).

## Webpage #1:

- Go to <u>www.denverzoo.org</u>
- Under the "VISIT" tab on the top toolbar, select "Tickets" from the drop-down options that appear

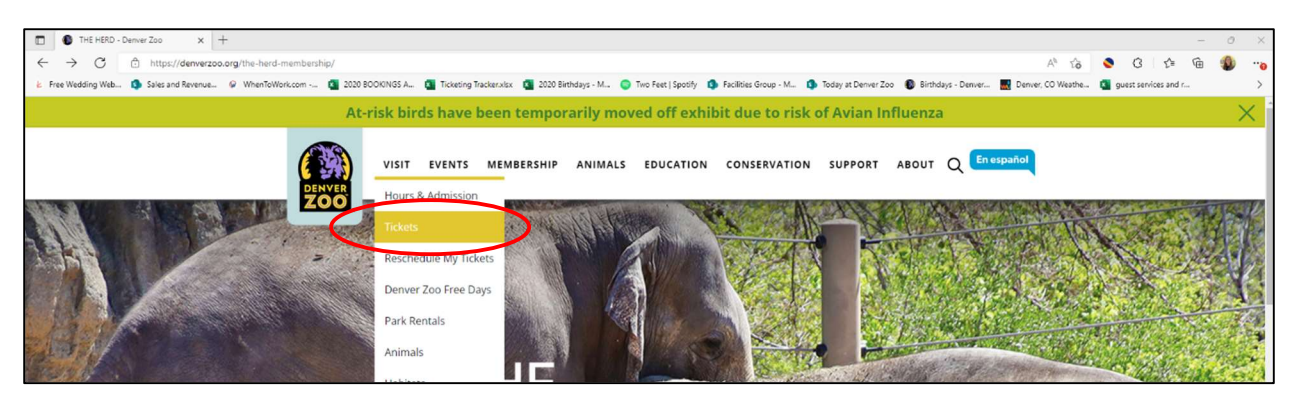

## Webpage #2:

• Click the orange "Log In or Register An Account" button at the top right of the screen

| Select An Item - Deriver Zoo x +                                                                                                    |                                                                                                    | -                    | - 0 | × |
|----------------------------------------------------------------------------------------------------|----------------------------------------------------------------------------------------------------|----------------------|-----|---|
| ← → ♂                                                                                                    | A® tô                                                                                                    | S G & G              |     |   |
| 🕹 Free Wedding Web 🥼 Sales and Revenue 🤪 WhenToWork.com 🦉 2020 BOOKINGS A 🐧 Ticketing Tracker.visx 🐧 2020 Birthdays - M 💿 Two Feet   Spotify 🏮 Facilities Group -                                                                                                    | M 🦚 Today at Denver Zoo 🛛 🚯 Birthdays - Denver 🔜 Denver, CO Weathe                                                                    | guest services and r | -   | > |
| SALES HOME GENERAL ADMISSION MEMBERSHIP EVENTS ANIMAL ENCOUNTERS                                                                                                    | CAMPS RESCHEDULE MY VISIT                                                                                                    |                      |     |   |
| Sales Home                                                                                                    | Log In Or Register An Account                                                                                                    |                      |     |   |
| Admission Tickets<br>Dever Zoo has several improvement projects undervay with imited impacts to animal vewing. Thank you<br>for your understanding while we build a better Zoo for you and the animabil                                                                                                    | Go                                                                                                    |                      |     |   |
| Available up to 15 days in advance<br>Provide the that Convert 2004 has served improvement projects underway<br>with limited impacts to annul version, Thosk you for your understanding<br>when the regular being a being a being and the provide the advances<br>when the regular being a being a being and the advances<br>when the regular being a being a being and the advances<br>of the second second se | rate or Lotopy<br>All Categories (50)<br>Admission Tickets (4)<br>Bember Resentations (1)<br>Everything You Need for Your Visiti (15) |                      |     |   |
| Veer Calendar General Admission                                                                                                    | Stroller and Wheelchair Rentals (5)<br>Extra Experiences (4)<br>Membership (7)<br>Zoo Linker Extrac (13)                              |                      |     |   |

## Webpage #3:

- Enter your Herd Membership log in email address and password
- Make sure the "Yes, I have a password" is selected
- Click the red "Log In" button at the bottom of the page

| Log In To Your Account - Derive: x +                                                                                                    | - 0 ×                                                                                             |
|----------------------------------------------------------------------------------------------------|---------------------------------------------------------------------------------------------------|
| ← → C 🖞 https://tickets.denverzoo.org/Login.aspx?ReturnUrl=https%3a%2f%2ftickets.denverzoo.org%2fDefault.aspx%3ftagid%3d4                                                        | PA G 📚 G 👍 🖷 🌒 🧤                                                                                  |
| 😕 Free Wedding Web 🦚 Sales and Revenue 🖗 WhenToWork.com 🛐 2020 BOOKINGS A 🛐 Ticketing Tracker.xlsx 🛐 2020 Birthdays - M 🥥 Two Feet   Spotify 🦚 Facilities Gr                     | iroup - M 🥼 Today at Denver Zoo 🕘 Birthdays - Denver 🔣 Denver, CO Weathe 🔕 guest services and r > |
| SALES HOME GENERAL ADMISSION MEMBERSHIP EVENTS ANIMAL ENCOUNTER                                                                                                    | RS CAMPS RESCHEDULE MY VISIT                                                                      |
| Sales Home Log In To Your Account                                                                                                    | Log In Or Register An Account                                                                     |
| Log In / Create an Account                                                                                                    | Your Order                                                                                        |
| What is your email address?<br>My email address is                                                                                                    | \$000 There are currently no items in your order.                                                 |
| Do you already have a password?                                                                                                    |                                                                                                   |
| ® Yes, Thave a password.                                                                                                    |                                                                                                   |
| Ecropol your, password?<br>Lam a members look up my membership without the email.<br>If you are an organization and need to create an account, please <u>result an account</u> . |                                                                                                   |

## Webpage #4:

- This page will ONLY pop up if you have multiple memberships associated with your account
- Use the drop-down menu to select your Herd Membership, then click the red "Select" button

| 🗊 🕼 The Herd: Individual Membershi: x 🚯 Your Memberships - Deriver Zoo x +                                                                                                    | - 0 X                                                                                                 |
|----------------------------------------------------------------------------------------------------|----------------------------------------------------------------------------------------------------|
| 🗧 🔶 C 🖞 https://tickets.denverzoo.org/AccountMemberships.aspx?ReturnUrl=https%3a%2f%2ftickets.denverzoo.org%2fDefault.aspx%3ftagid%3d4&redirect=True                                          | A ta 💐 🐨 🕼 🤹                                                                                          |
| 😕 Free Wedding Web 🥵 Sales and Revenue 🖗 WhenToWork.com 💁 2020 BOOKINGS A 💁 Ticketing Tracker.xlsx: 🚳 2020 Birthdays - M 💿 Two Feet   Spothy 🤹 Facilities Grou                                | up - M 🤹 Today at Denver Zoo 🔹 Birthdays - Denver 🔣 Denver, CO Weathe 🧃 guest services and r 🔉        |
| SALES HOME GENERAL ADMISSION MEMBERSHIP EVENTS ANIMAL ENCOUNTERS                                                                                                    | CAMPS RESCHEDULE MY VISIT                                                                             |
| Sales Home Memberships                                                                                                    | Kara Seymour   <u>Account   Spp.Out</u><br>Henhenhip: <u>DL Engletor: Pha</u><br>Tem Espiso: Dit: New |
| Select A Membership To Make Your Purchases With<br>There are multiple membership associated with your account. Please select which membership you<br>would like to use to make your purchase. | Your Order<br>\$0.00                                                                                  |
| 44. Horimpi to Choss Prom           39538001 DZ Employee Plus                                                                                                    | There are currently no tems in your order.                                                            |
| Solect                                                                                                    |                                                                                                    |
| Your Memberships                                                                                                    |                                                                                                    |
| 39538001 DZ Employee Plus                                                                                                    |                                                                                                    |
| Membership Expires: Never                                                                                                    |                                                                                                    |
| 45332901 The Herd: Individual & Guest                                                                                                    |                                                                                                    |
| Membership Expires: Dec 31, 2022                                                                                                    |                                                                                                    |
| Online Sales powered by <u>Vantic Systems Inc</u>                                                                                                    |                                                                                                    |
|                                                                                                    |                                                                                                    |
| (<br>Denver<br>ZOO                                                                                                    |                                                                                                    |
| 🚦 🔎 Type here to search 🛛 🔿 🛱 🔞 📑 💼 💼 💼 🔹 🔩 🖏 🖉 😪                                                                                                    | 🌍 28"F Sunny 🔨 🧠 📾 🚜 (40) 204 PM 🛃                                                                    |

## Webpage #5:

• Click the red "Yes, renew my current membership" button and/or the red underlined "Renew Now" at the top right of the page

| 🔲 🐞 The Herd: Individual Membershii 🗙 🚯 Renew Your Membership - D                  | Denvi × +                                                                                                    | - 0 X                                                                                          |
|------------------------------------------------------------------------------------|----------------------------------------------------------------------------------------------------|------------------------------------------------------------------------------------------------|
| $\leftarrow$ $\rightarrow$ $ m C$ $ m https://tickets.denverzoo.org/MembershipRet$ | newal.aspx?ReturnUrl=https%3a%2f%2ftickets.denverzoo.org%2fMembershipRenewal.aspx%3fReturnUrl%3d                                                                                                    | https%253a%252f%252ftickets.denverzoo.org%252fDefault.aspx% 🗛 🎓 📀 🤇 🖓 🛱 🚳 🐠 🔫                  |
| E Free Wedding Web 1 Sales and Revenue 9 WhenToWork.com 1                          | 💁 2020 BOOKINGS A 🗿 Ticketing Tracker.xlsx 🗿 2020 Birthdays - M 🥥 Two Feet   Spotify 🤹 Facilities Gro                                                                                                    | up - M 🤹 Today at Denver Zoo 🔹 Birthdays - Denver 🔣 Denver, CO Weathe 🗧 guest services and r 刘 |
| SF<br>DENVER<br>ZOO                                                                | ALES HOME GENERAL ADMISSION MEMBERSHIP EVENTS ANIMAL ENCOUNTERS                                                                                                    | CAMPS RESCHEDULE MY VISIT                                                                      |
|                                                                                    | Renew Your Membership                                                                                                    | Kara Seymour   Account   Sign Out<br>Hembership: The Hend: Journal & Guest                     |
|                                                                                    | Membership Renewal                                                                                                    | Term Expires On: Dec 31, 022 - Renew Now                                                       |
|                                                                                    | Your membership will expire on Dec 31, 2022. Would you like to take this opportunity to renew your<br>membership? If you would like to renew your membership late, you can click on the Renew link in your<br>account summy located in the right and down.<br>You, renew my current membership No, do not renew my membership                                                                                                    | Sour Order<br>Source The<br>Source That<br>There are currently no items in your order,         |
|                                                                                    | You can also renew to see of these memberships instead                                                                                                    |                                                                                                |
|                                                                                    | You can switch from your current membership to one of the memberships listed below. Please be aware that<br>some memberships may have different card restrictions, so during checkout you will be able to review and<br>modify your membership's card holders.                                                                                                    |                                                                                                |
|                                                                                    | Family Membership<br>Family membership covers:<br>Use to be anaed addit for gin the same household, plus their children<br>to be anaed addit for gin the same household, plus their children<br>Pearen date train (canored i wuckyer will be electronically loaded on your<br>account, and will expire a (1992)                                                                                                    |                                                                                                |
|                                                                                    | Family Plus Membership<br>Up to two anead adult living in the same household, plus their children<br>or grandhildren through the saje of 18.<br>Plus one guest each visit.<br>Plesse note: train/carousel vouchers will be electronically loaded on (more)<br>Renew                                                                                                    |                                                                                                |
|                                                                                    | Friends of Denver Zoo<br>Friends of Denver Zoo membership covers:<br>Use the program of the third in the memboushold, plus their children<br>(or grandchildren) through the sign of 18.<br>Friends of the sign of the sign of |                                                                                                |
| C Type here to search     O                                                        | i 💽 🖻 🖻 🛸 🍇 🖄 🖉 🖳 💌 🧟                                                                                                    | 🥌 28°F Sunny 🔨 👞 🕷 🦚 🧟 40) 11/30/2022 😼                                                        |

## Webpage #5:

- If you would like this membership to auto-renew every year, check the box in the "Automatically Renew Membership" section
- Make sure the "Print and Email Confirmation" is selected, then click the red "Continue" button on the bottom of the page

| The Herd: Individual Membershi: x      Your Order - Deriver Zoo | x +                                                                                                    |                                                                                             |                   |                | -              | 0                | ×   |
|-----------------------------------------------------------------|----------------------------------------------------------------------------------------------------|---------------------------------------------------------------------------------------------|-------------------|----------------|----------------|------------------|-----|
| ← → C                                                           | aspx                                                                                                    |                                                                                             | AN 10             | 0              | ¢ @            | 1                |     |
| k Free Wedding Web 🤹 Sales and Revenue 🖗 WhenToWork.com         | 📱 2020 BOOKINGS A 🐧 Ticketing Trackerwisx 🐧 2020 Birthdays - M 🌍 Two Feet   Spotify 🤹 Facilities Gr                                                                                                    | oup - M 🤹 Today at Denver Zoo 🔹 Birthdays - Derver 🔣                                        | Denver, CO Weathe | guest services | and r          |                  | >   |
| S S S S S S S S S S S S S S S S S S S                           | LLES HOME GENERAL ADMISSION MEMBERSHIP EVENTS ANIMAL ENCOUNTER                                                                                                    | S CAMPS RESCHEDULE MY VISIT                                                                 |                   |                |                |                  |     |
|                                                                 | Sales Home Your Order                                                                                                    | Kara Seymour   <u>Account</u>   <u>Sign Out</u><br>Hembership: The Herd: Individual & Guest |                   |                |                |                  |     |
|                                                                 | Your Order                                                                                                    | Term Expires On: Dec 31, 2022 - Renew Now                                                   |                   |                |                |                  |     |
|                                                                 | The Herd: Couple *                                                                                                    | 20:41                                                                                       |                   |                |                |                  | 1   |
|                                                                 | Type         Quarity         Price         Transaction Fee1         Transaction Fee2         Total           Mambarshin Tardhidual & Guast         1         \$250.00         \$0.00         \$250.00         \$250.00         \$250.00         \$250.00         \$250.00         \$250.00         \$250.00         \$250.00         \$250.00         \$250.00         \$250.00         \$250.00         \$250.00         \$250.00         \$250.00         \$250.00         \$250.00         \$250.00         \$250.00         \$250.00         \$250.00         \$250.00         \$250.00         \$250.00         \$250.00         \$250.00         \$250.00         \$250.00         \$250.00         \$250.00         \$250.00         \$250.00         \$250.00         \$250.00         \$250.00         \$250.00         \$250.00         \$250.00         \$250.00         \$250.00         \$250.00         \$250.00         \$250.00         \$250.00         \$250.00         \$250.00         \$250.00         \$250.00         \$250.00         \$250.00         \$250.00         \$250.00         \$250.00         \$250.00         \$250.00         \$250.00         \$250.00         \$250.00         \$250.00         \$250.00         \$250.00         \$250.00         \$250.00         \$250.00         \$250.00         \$250.00         \$250.00         \$250.00         \$250.00         \$250 | 29.41                                                                                       |                   |                |                |                  |     |
|                                                                 | HEILING SHIP THOMAN & GREAT & 223/00 20.00 20.00 22.00.00 \$                                                                                                    | Your Order                                                                                  |                   |                |                |                  |     |
|                                                                 | Shipping (Print and Email Confirmation): \$0.00<br>Total: \$250.00 US                                                                                                    | \$250.00<br>Order Total<br>Checkout >                                                       |                   |                |                |                  |     |
|                                                                 | Add Additional Items                                                                                                    |                                                                                             |                   |                |                |                  |     |
|                                                                 | Coupon Code                                                                                                    |                                                                                             |                   |                |                |                  | - 1 |
|                                                                 | If you have a Promotional or Coupon Code, please enter the code so that it may be applied to your order.<br>Only the first applicable code will be applied to an item. Removing or modifying your order after applying a<br>code may cause that code to be removed.                                                                                                    |                                                                                             |                   |                |                |                  |     |
|                                                                 | Apply                                                                                                    |                                                                                             |                   |                |                |                  |     |
|                                                                 | Automatically Renew Membership                                                                                                    |                                                                                             |                   |                |                |                  | - 1 |
|                                                                 | Would you like to automatically renew your annual membership?                                                                                                    |                                                                                             |                   |                |                |                  | - 1 |
|                                                                 | Yes, I would like to automatically renew my annual membership                                                                                                    |                                                                                             |                   |                |                |                  | - 1 |
|                                                                 | Delivery Method                                                                                                    |                                                                                             |                   |                |                |                  |     |
|                                                                 | Price Price Price \$0.00                                                                                                    |                                                                                             |                   |                |                |                  |     |
|                                                                 |                                                                                                    |                                                                                             |                   |                |                |                  |     |
|                                                                 | Continue                                                                                                    | J                                                                                           |                   |                |                |                  |     |
|                                                                 | Online Sales powered by Vanlix Sustains Inc.                                                                                                    |                                                                                             |                   |                |                |                  |     |
|                                                                 | Ginne Sales powered by <u>value systems and</u>                                                                                                    |                                                                                             |                   |                |                |                  |     |
| Type here to search O                                           | E 🙋 🧰 🚔 💁 🙀 🖉 🖉 🦉                                                                                                    |                                                                                             | 🍯 30°F Sunny      | ^ 🐐 👾          | @ 40) 2<br>11, | 20 PM<br>30/2022 | 21  |

#### Webpage #6:

- If you would like to make an additional donation to Denver Zoo, please select the amount you would like to donate, then select the red "Add Donation & Continue" button at the bottom of the page
- If you would NOT like to make an additional donation to Denver Zoo, please select the purple "No Thanks" button at the bottom of the page

| 🔲 🔋 🚯 The Herd: Individual Membershi: 🗙 🚯 Donate - Deriver Zo                        | x +                                                                                                    |                   | -                    | ð                     | ×  |
|--------------------------------------------------------------------------------------|----------------------------------------------------------------------------------------------------|-------------------|----------------------|-----------------------|----|
| $\leftarrow$ $\rightarrow$ $ m C$ $rightarrow$ https://tickets.denverzoo.org/OrderDo | nate.aspx                                                                                                    | Α% ξ <b>`ο</b>    | S C C G              | 1                     |    |
| Ł Free Wedding Web (3) Sales and Revenue 🖗 WhenToWork.com                            | 💁 2020 BOOKINGS A 🚳 Ticketing Trackers/sx. 🧕 2020 Birthdays - M 💿 Two Feet   Spotify 🥵 Facilities Group - M 🚯 Today at Denver Zoo 🚯 Birthdays - Denver                                                                                                    | Denver, CO Weathe | guest services and r |                       | >  |
| DENVER<br>ZOO                                                                        | SALES HOME GENERAL ADMISSION MEMBERSHIP EVENTS ANIMAL ENCOUNTERS CAMPS RESCHEDULE MY VISIT                                                                                                    |                   |                      |                       | Î  |
|                                                                                      | Sales Home Your Order Donate Your Order                                                                                                    |                   |                      |                       |    |
|                                                                                      | ADD A DONATION TO SUPPORT YOUR DENYER ZOO!<br>Deriver Zeo is a 301c3 non-profit organization that relies on you - our guistic, members, and<br>generous supporters to continue our important work in carting for our antimals and protecting<br>and preserving wildlift here and around the globe.<br>Your contribution of <u>any emount</u> will ensure we are able to further our mizzion, now and in the<br>fature. |                   |                      |                       |    |
|                                                                                      | Gift Designation           Where It Is Needed Most           @ 55.00           \$ \$10.00           \$ \$15.00           \$ \$15.00           \$ \$000                                                                                                    |                   |                      |                       |    |
|                                                                                      | Notes<br>optional                                                                                                    |                   |                      |                       |    |
|                                                                                      | Not Thanks     Add Donation & Continue       Online Sales powered by Vaster Optimers Inc.                                                                                                    | àð                |                      | X                     |    |
|                                                                                      | (© 2777)<br>Dekvyrr<br>ZOO<br>⊭ ◯ ■ 亩 · • • • • • • • • • • • • • • • • • •                                                                                                    | 可 30°F Sunny      | ^ 🐟 🛥 🛋 48) ,        | 2:21 PM<br>11/30/2022 | 21 |

## Webpage #7:

• An additional page will pop up if the system detects that you need to add any additional information to your account. Complete this page as necessary. Please Note: If all necessary information is already saved to your account, then this page will not appear, and you will instead be pushed to the next page automatically.

| The Herd: Individual Membershi; ×      Contact Information - Dem | verZo x +                                                                                                    |                                                                   |                   | -                    | o x                 |
|------------------------------------------------------------------|----------------------------------------------------------------------------------------------------|-------------------------------------------------------------------|-------------------|----------------------|---------------------|
| ← → C                                                            | aspx                                                                                                    |                                                                   | A* 10             | 0 1 0                | 1 14                |
| 😢 Free Wedding Web 🤹 Sales and Revenue 🖗 WhenToWork.com          | 💶 2020 BOOKINGS A 📵 Ticketing Tracker.xlsx 🔹 2020 Birthdays - M 💿 Two Feet   Spotify 🛽                                                 | 🕽 Facilities Group - M 🤹 Today at Denver Zoo 🔹 Birthdays - Denver | Denver, CO Weathe | guest services and r | >                   |
| S S S S S S S S S S S S S S S S S S S                            | ALES HOME GENERAL ADMISSION MEMBERSHIP EVENTS ANIMAL EI                                                                                | COUNTERS CAMPS RESCHEDULE MY VISIT                                |                   |                      |                     |
|                                                                  | Sales Home Your Order Contact Information                                                                                              | Order Timer ?                                                     |                   |                      |                     |
|                                                                  | Contact Information                                                                                                    | 27:48                                                             |                   |                      |                     |
|                                                                  | The contact information we currently have on file for you is incomplete. We will not be able to pr<br>order without this information.  | Cess your                                                         |                   |                      |                     |
|                                                                  | Email<br>kxeymour@derver.zoo.org                                                                                                    | \$250,00                                                          |                   |                      |                     |
|                                                                  | Name                                                                                                    |                                                                   |                   |                      |                     |
|                                                                  | First Name                                                                                                    |                                                                   |                   |                      |                     |
|                                                                  | Kara                                                                                                    |                                                                   |                   |                      |                     |
|                                                                  | Last Name                                                                                                    |                                                                   |                   |                      |                     |
|                                                                  | Seymour                                                                                                    |                                                                   |                   |                      |                     |
|                                                                  | Phone                                                                                                    |                                                                   |                   |                      |                     |
|                                                                  | Phone                                                                                                    |                                                                   |                   |                      |                     |
|                                                                  | 17203371442                                                                                                    |                                                                   |                   |                      |                     |
|                                                                  | Phone Extension (optional)                                                                                                    |                                                                   |                   |                      |                     |
|                                                                  |                                                                                                    |                                                                   |                   |                      |                     |
|                                                                  | Address<br>Please provide an address,                                                                                                  |                                                                   |                   |                      |                     |
|                                                                  | Address 2 (optional) Please provide a city.<br>Please select a country.<br>Please provide a postal code.<br>Please provide a province. |                                                                   |                   |                      |                     |
|                                                                  |                                                                                                    |                                                                   |                   |                      |                     |
|                                                                  | City                                                                                                    |                                                                   |                   |                      |                     |
|                                                                  |                                                                                                    |                                                                   |                   |                      |                     |
|                                                                  | Country Country                                                                                                    |                                                                   |                   |                      |                     |
|                                                                  | Defect a Councy                                                                                                    |                                                                   |                   |                      |                     |
| E 🔎 Type here to search O 🛱                                      | E 💽 💻 🖻 🛥 💁 🏧 📶 💻 💌 🧟                                                                                                    |                                                                   | 🥑 30°F Sunny      | ^ 💊 🛥 🧟 🕬 1          | 223 PM<br>1/30/2022 |

## Webpage #8:

- If you are getting an **Individual** Membership, click the drop-down list under "Name" and select your own name, then click the red "Assign" button. Then click the red "Continue" button at the bottom of the page.
  - If your name does NOT appear, select the "New Individual" option from the drop-down list, then click the red "Assign" button. A new Card Holder Information screen will appear: Enter your information on this page, then select the red "Assign" button at the bottom of the page.

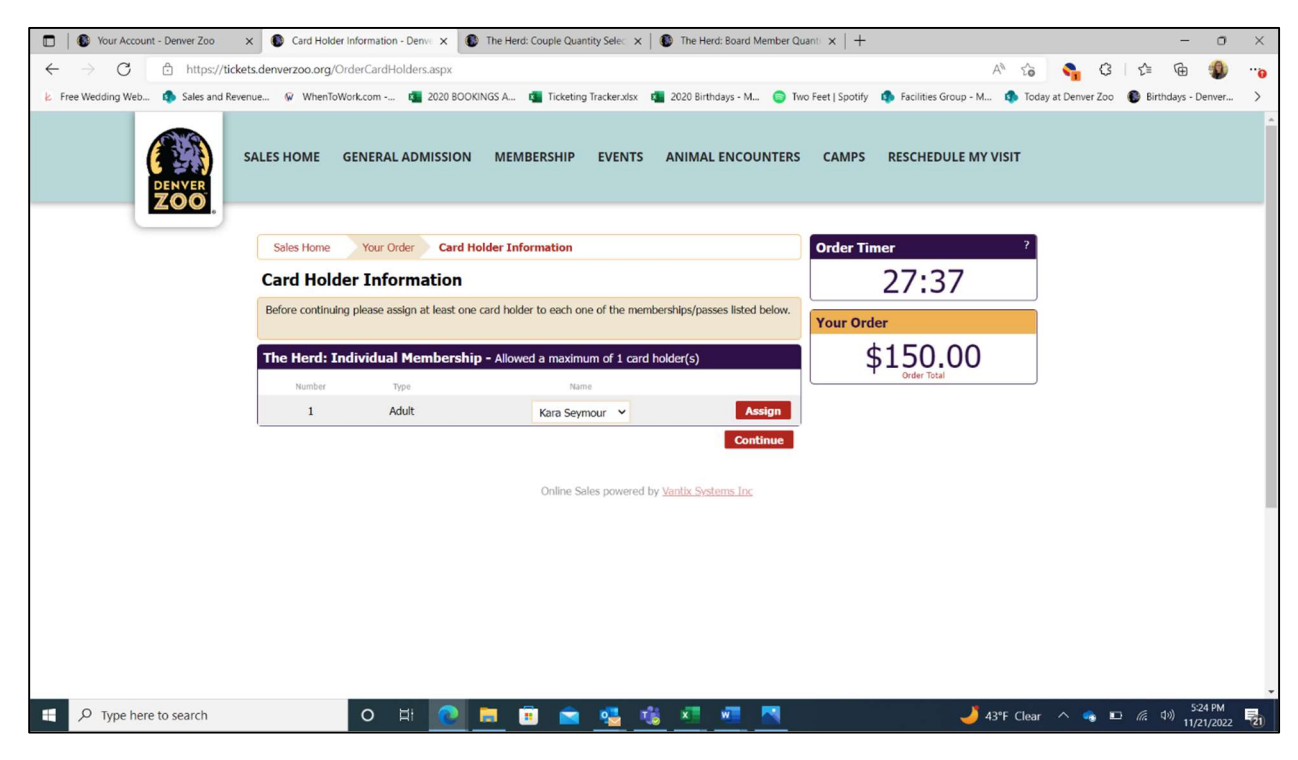

• If you are getting a **Couple** or **Board** Membership (Individual & Guest Membership), do the same as above for Card Holder #1. Identifying Card Holder #2 is optional. When finished, click the red "Continue" button at the bottom of the page.

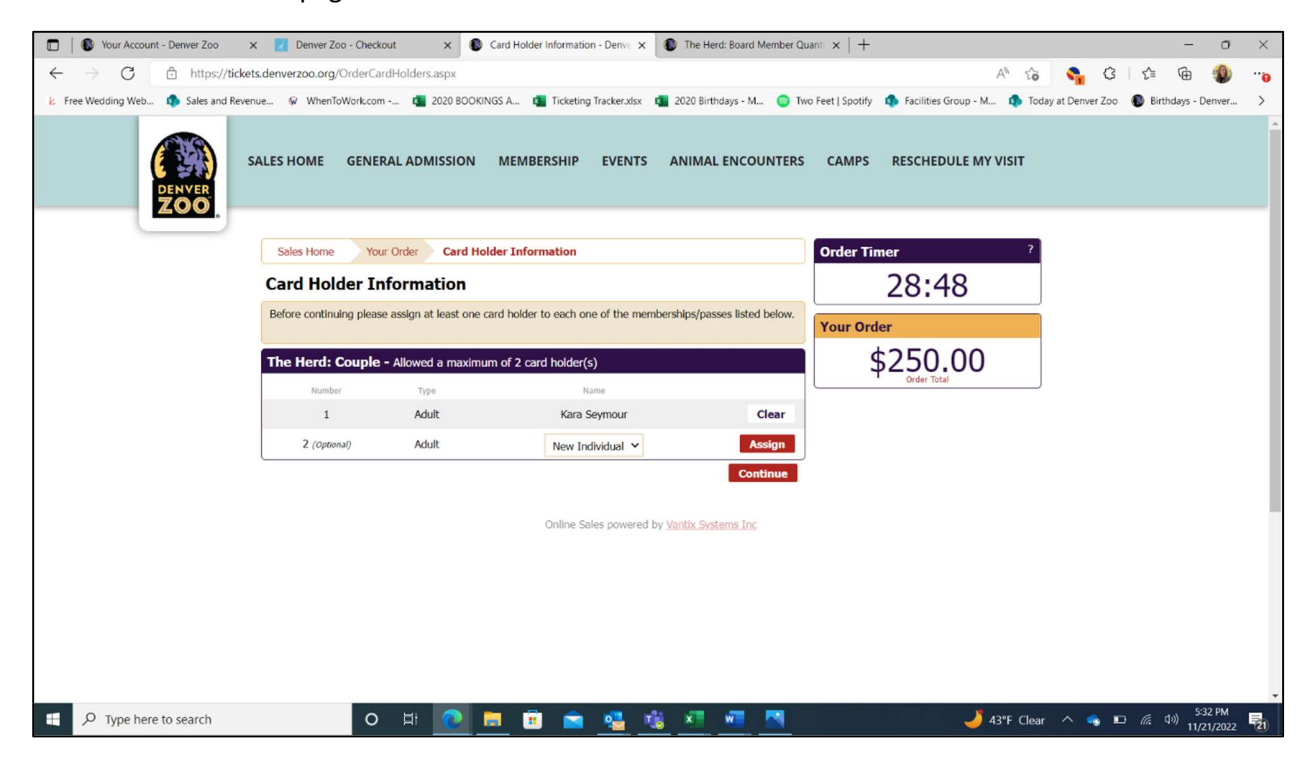

## Webpage #9:

• Make sure your details in the Customer Information section are up to date/correct, then click the red "Continue to Secure Payment Form" button at the bottom of the page

| 🔲 🔋 🚯 The Herd: Individual Membershi; 🗙 🚯 Order Checkout - Denver Z | 00 x +                                                                                                    | - 0                                                                                             | × |
|---------------------------------------------------------------------|----------------------------------------------------------------------------------------------------|-------------------------------------------------------------------------------------------------|---|
| ← → C 🗈 https://tickets.denverzoo.org/OrderCheckout                 | Laspx                                                                                                    | A* Ga 📚 C3 (Ga 🖷 🜒                                                                              |   |
| Free Wedding Web Sales and Revenue @ WhenToWork.com 1               | 🖀 2020 BOOKINGS A 👔 Ticketing Tracker.xlsx 👔 2020 Birthdays - M 🌍 Two Feet   Spotify 🤹 Facilities Grou                                                                                                    | oup - M 🤹 Today at Denver Zoo 🛛 🔮 Birthdays - Denver 🔣 Denver, CO Weathe 🧕 guest services and r | > |
| S.<br>DENVER<br>ZOO                                                 | ALES HOME GENERAL ADMISSION MEMBERSHIP EVENTS ANIMAL ENCOUNTERS                                                                                                    | S CAMPS RESCHEDULE MY VISIT                                                                     |   |
|                                                                     | Sales Home Your Order Order Checkout                                                                                                    | Order Timer ?                                                                                   |   |
|                                                                     | Checkout                                                                                                    | 25:32                                                                                           |   |
|                                                                     | In order to complete your purchase you will be transferred to a secure site to enter your credit card<br>information. Once you have completed payment, you will be redirected to your receipt page.<br>Please do not close your browser until you have been redirected to your receipt. | Your Order                                                                                      |   |
|                                                                     | The Herd: Couple                                                                                                    | \$250.00                                                                                        |   |
|                                                                     | Type         Quantity         Price         Transaction         Fee1         Transaction         Fee2         Table           Membership Individual & Guest         1         \$250.00         \$0.00         \$0.00         \$250.00                                                   |                                                                                                 |   |
|                                                                     | Shipping (Print and Email Confirmation): \$0.00<br>Total: \$250.00 US                                                                                                    |                                                                                                 |   |
|                                                                     | Edit Order Purchase Additional Items                                                                                                    |                                                                                                 |   |
|                                                                     | Customer Information - Modify<br>Name Seymour, Kara<br>Pinone 1/2020374447200.org<br>2300 Kspele Street<br>Home Address Denrice CD 82203<br>Utted States                                                                                                    |                                                                                                 |   |
|                                                                     | Terms & Conditions Of Use                                                                                                    | -                                                                                               |   |
|                                                                     | Click here to view the Deriver Zoo's Terms and Conditions                                                                                                    | ]                                                                                               |   |
|                                                                     | By clicking the CONTINUE button below, you agree to abide by the terms and conditions listed above. Continue to Secure Payment Form                                                                                                    |                                                                                                 |   |
|                                                                     |                                                                                                    | J                                                                                               |   |

## Webpage #10:

• Enter your card information, then click the purple "Submit Payment" button at the bottom of the page

| 💼   🚳 Your Account - Denver Zoo x 🗾 Denver Zoo - Checkout x                                                 | The Herd: Couple Quantity Selec X                                | $\mid$ ) The Herd: Board Member Quant $\times \mid$ +                                  |                                               | - 0                                     | ×   |
|----------------------------------------------------------------------------------------------------|------------------------------------------------------------------|----------------------------------------------------------------------------------------|-----------------------------------------------|-----------------------------------------|-----|
| $\leftrightarrow$ $\rightarrow$ $O$ $\textcircled{a}$ https://web.na.bambora.com/scripts/payment/payment.et | asp?merchant_id=292970001&trnTy                                  | pe=P&tmOrderNumber=12267604&ref1=208                                                   | 355b32-092e-4e2e A 🏠 🚱 🔇                      | 1 1 1 1 1 1 1 1 1 1 1 1 1 1 1 1 1 1 1 1 | .0  |
| 😕 Free Wedding Web 🏚 Sales and Revenue 🖗 WhenToWork.com 💶 2020 BOC                                          | KINGS A 🚺 Ticketing Tracker.xlsx                                 | 💶 2020 Birthdays - M 🌍 Two Feet   Spotify                                              | Facilities Group - M not Today at Denver Zoo  | Birthdays - Denver                      | >   |
| Your shopping cart tim<br>Billing address is required to proces                                             | er is still running. Please make<br>es the transaction. Zip code | VER<br>Sure to complete your payment as quick!<br>must match the zip code on file with | y as possible.<br>n your credit card company. |                                         |     |
|                                                                                                    | PAYMENT IN                                                       | FORMATION                                                                              |                                               |                                         |     |
|                                                                                                    | \$150.00 USD                                                     | 12267604                                                                               |                                               |                                         |     |
|                                                                                                    | VISA                                                             | •                                                                                      |                                               |                                         |     |
|                                                                                                    | Name on card                                                     |                                                                                        |                                               |                                         |     |
|                                                                                                    | Card number                                                      |                                                                                        |                                               |                                         | ÷   |
|                                                                                                    | 01 • 2022 •                                                      | Card cvd                                                                               |                                               |                                         | ł   |
|                                                                                                    |                                                                  |                                                                                        |                                               |                                         | ł   |
|                                                                                                    | Kara Seymour                                                     |                                                                                        |                                               |                                         |     |
|                                                                                                    | kseymour@denverzoo.org                                           | 17203371442                                                                            |                                               |                                         |     |
|                                                                                                    | Address line 1                                                   | Address line 2                                                                         |                                               |                                         | 1   |
|                                                                                                    | City                                                             | Postal/zip code                                                                        |                                               |                                         | 1   |
|                                                                                                    | Colorado -                                                       | United States •                                                                        |                                               |                                         | 1   |
|                                                                                                    | n                                                                |                                                                                        |                                               |                                         | ł   |
|                                                                                                    | Submit I                                                         | Payment                                                                                |                                               |                                         |     |
| Image: P Type here to search     O     Image: P Type here to search                                         | 💻 🖻 💼 💁 💆                                                        | i xi wi 🖪                                                                              | 🤳 43°F Clear \land 👒 🗉                        | (症 (小)) 5:30 PM<br>(症 (小)) 11/21/2022   | 21) |

## Webpage #1:

- Go to <u>www.denverzoo.org</u>
- Under the "VISIT" tab on the top toolbar, select "Tickets" from the drop-down options that appear

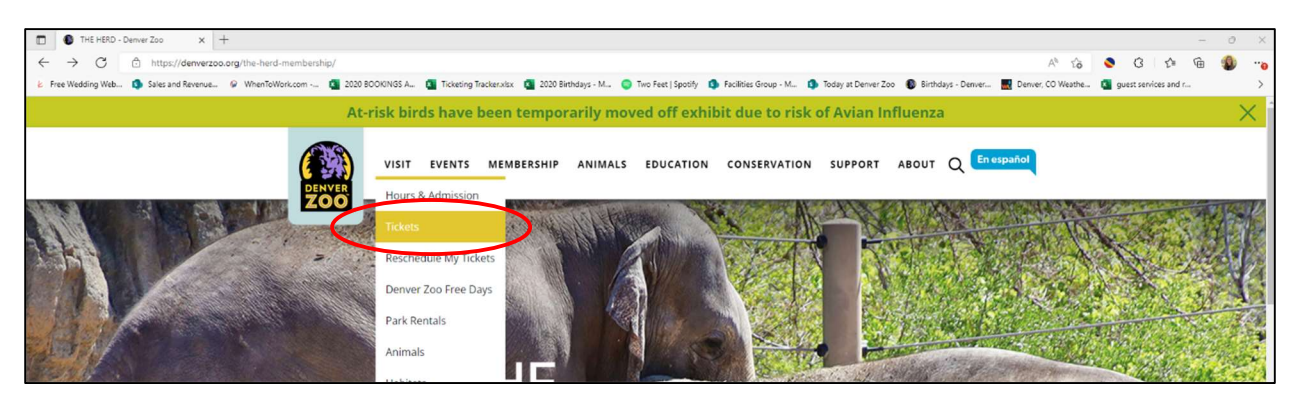

## Webpage #2:

• Click the orange "Log In or Register An Account" button at the top right of the screen

| Select An Item - Deriver Zoo x +                        |                                                                                                    |                                                                                                    | - 0 | ×   |
|---------------------------------------------------------|----------------------------------------------------------------------------------------------------|----------------------------------------------------------------------------------------------------|-----|-----|
| ← → C 🖻 https://tickets.denverzoo.org/Default.aspx?t    | agid=4                                                                                                    | A* 16 📀 C 1 🕼                                                                                                    | G 🔹 |     |
| 🕹 Free Wedding Web 🤹 Sales and Revenue 🖗 WhenToWork.com | 💶 2020 BOOKINGS A 📵 Ticketing Tracker.xlsx 📵 2020 Birthdays - M 🎯 Two Feet   Spotify 🤹 Facilities Grou                                                                                                    | ap - M 🤹 Today at Denver Zoo 🔹 Birthdays - Denver 🔜 Denver, CO Weathe 🐧 guest services and r                                                                                       |     | >   |
| Server<br>ZOO                                           | ALES HOME GENERAL ADMISSION MEMBERSHIP EVENTS ANIMAL ENCOUNTERS                                                                                                    | CAMPS RESCHEDULE MY VISIT                                                                                                    |     |     |
|                                                         | Sales Home                                                                                                    | Log In Or Register An Account                                                                                                    |     | - 1 |
|                                                         | Admission Tickets<br>Derver Zoo has several improvement projects undervay with limited impacts to animal viewing. Thank you<br>for your understanding while we build a better Zoo for you and the animabi                                                                                                    | Search for inter-                                                                                                    |     |     |
|                                                         | Available up to 15 days in advance<br>which is a series of the series of the series of t | All Categories (50)<br>Admission Tickets (5)<br>Member Reservations (1)<br>Everything You Need for Your Visit (15)<br>Stroller and Wheeldon'r Rentals (5)<br>Entre Disensetics (5) |     |     |
|                                                         | General Admission<br>Available up to 10 days in advance<br>Please note that Censer Zoo has several improvement projects underway<br>while the magnetic service and the animabil                                                                                                    | Extra Experiments (*)<br>Membership (7)<br>Zoo Lights Extras (11)<br>Camps - Winter Safari (6)<br>School and Teacher Programs (2)<br>Up-Gose Animal Encounters (7)                 |     |     |

## Webpage #3:

- Enter your Herd Membership log in email address and password
- Make sure the "Yes, I have a password" is selected
- Click the red "Log In" button at the bottom of the page

| log In To Your Account - Denver x +                                                                                                    | - 0 X                                                                                              |
|----------------------------------------------------------------------------------------------------|----------------------------------------------------------------------------------------------------|
| ← → C 🖞 https://tickets.denverzoo.org/Login.aspx?ReturnUrl=https%3a%2f%2ftickets.denverzoo.org%2fDefault.aspx%3ftagid%3d4                                                       | 2 A ta 🧕 Ci ta ta 🤹 🕫                                                                              |
| 👃 Free Wedding Web 🥼 Sales and Revenue 🖗 WhenToWork.com 🚳 2020 BOOKINGS A 🧃 Ticketing Tracker.xisx 🚳 2020 Birthdays - M 🥥 Two Feet   Spotify 🅼 Facilities Gro                   | oup - M 🚯 Today at Deriver Zoo 🚯 Birthdays - Deriver 🔣 Deriver, CO Weathe 🔯 guest services and r > |
| SALES HOME GENERAL ADMISSION MEMBERSHIP EVENTS ANIMAL ENCOUNTERS                                                                                                    | S CAMPS RESCHEDULE MY VISIT                                                                        |
| Sales Home Log In To Your Account                                                                                                    | Log In Or Register An Account                                                                      |
| Log In / Create an Account                                                                                                    | Your Order                                                                                         |
| What is your email address?<br>My email address is                                                                                                    | \$0.00<br>Get 564<br>There are currently no items in your order.                                   |
| Do you already have a password?<br>O No. 1 do not have a password.<br>® Yes, I have a password.                                                                                 |                                                                                                    |
| Long In           Lam a member look up my membership without the email.           If you are an organization and need to create an account, please <u>resourct an account</u> . |                                                                                                    |

## Webpage #4:

• Click the red underlined "Account" on the top right of the page

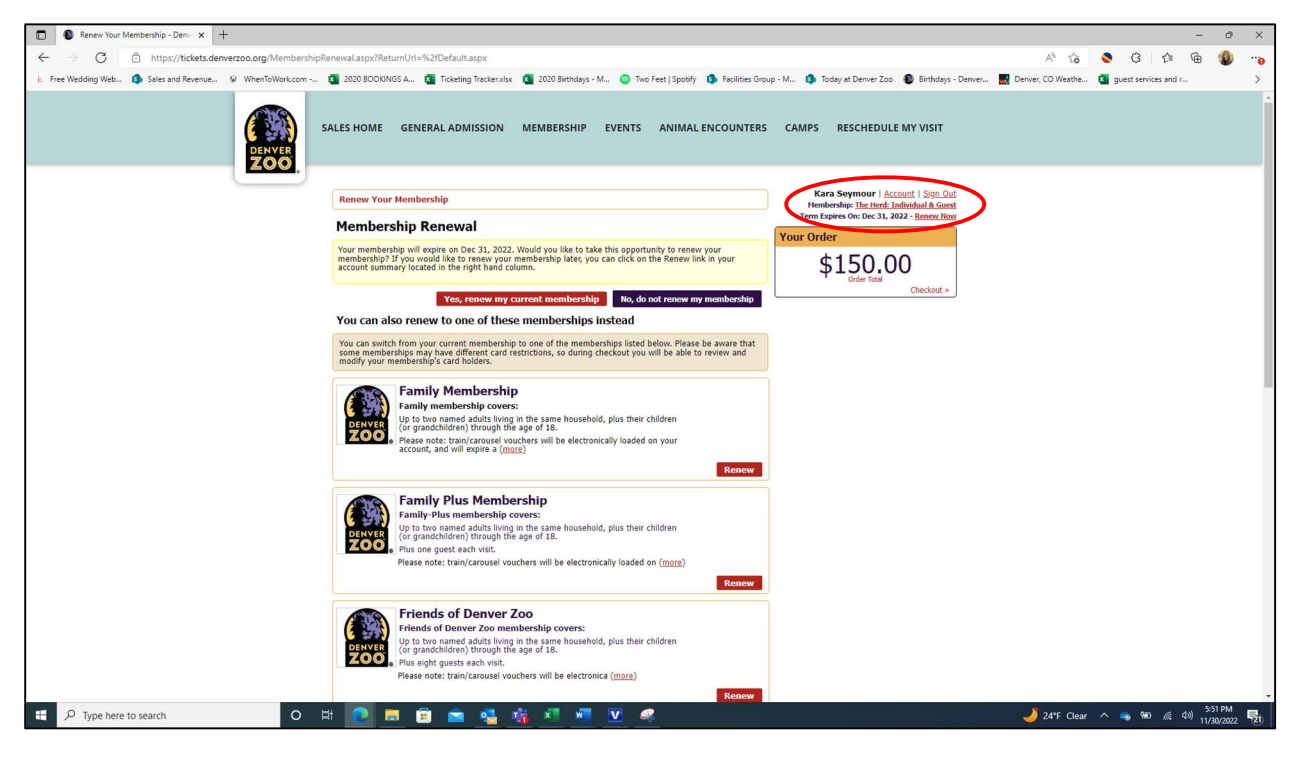

#### Webpage #5:

• Click on the red underlined "Contact Information".

| Your Account - Deriver Zoo x +                                                      |                                                                                                    |                                                                                                    |                   |                | -                  | o x                 |
|-------------------------------------------------------------------------------------|----------------------------------------------------------------------------------------------------|----------------------------------------------------------------------------------------------------|-------------------|----------------|--------------------|---------------------|
| $\leftarrow$ $\rightarrow$ C $rac{1}{2}$ https://tickets.denverzoo.org/Account.aspx |                                                                                                    |                                                                                                    | AN SO             | S 3            | ć 🕀                | ***                 |
| 😢 Free Wedding Web 🤹 Sales and Revenue 🖗 WhenToWork.com                             | 💶 2020 BOOKINGS A 🗧 Ticketing Tracker.xlsx 🧧 2020 Birthdays - M 🥥 Two Feet   Spotify 🏟 Facilities Grou | up - M 🤹 Today at Denver Zoo 🔹 Birthdays - Denver 🔜                                                                                                    | Denver, CO Weathe | guest services | and r              | >                   |
| S<br>DENVER<br>ZOO                                                                  | ALES HOME GENERAL ADMISSION MEMBERSHIP EVENTS ANIMAL ENCOUNTERS                                        | CAMPS RESCHEDULE MY VISIT                                                                                                    |                   |                |                    | Â                   |
|                                                                                     | Color Home Your Account                                                                                | Kara Seymour   Account   Sign Out                                                                                                    |                   |                |                    |                     |
|                                                                                     | Sales Home Tour Account                                                                                | Membership: The Herd: Individual & Guest<br>Term Expires On: Dec 31, 2022 - Renew Now                                                                                                    |                   |                |                    |                     |
|                                                                                     | Your Account                                                                                           | Your Order                                                                                                    |                   |                |                    |                     |
|                                                                                     | THERE, KAIN SEPTICAL (TOL TOUL)                                                                        | \$150.00                                                                                                    |                   |                |                    |                     |
|                                                                                     | Sign Out<br>Sign out of your account.                                                                  | Order Total                                                                                                    |                   |                |                    |                     |
|                                                                                     | Contact Information                                                                                    | Concentration of the second second se |                   |                |                    |                     |
|                                                                                     | View and edit your name, email and addrest.                                                            |                                                                                                    |                   |                |                    |                     |
|                                                                                     | View Memberships<br>View your memberships.                                                             |                                                                                                    |                   |                |                    |                     |
|                                                                                     | Password<br>Change your password.                                                                      |                                                                                                    |                   |                |                    |                     |
|                                                                                     | Order History.<br>View your order history.                                                             |                                                                                                    |                   |                |                    |                     |
|                                                                                     | Reschedule My Visit<br>Reschedule your visit by selecting a different date for your purchased tickets. |                                                                                                    |                   |                |                    |                     |
|                                                                                     | Make A Purchase                                                                                        |                                                                                                    |                   |                |                    |                     |
|                                                                                     | Online Sales powered by <u>Vantix Systems Inc</u>                                                      |                                                                                                    |                   |                |                    |                     |
| AAAAAAA                                                                             | XAAAAAAAAA                                                                                             |                                                                                                    | A A               | Za 2           | S. J.              |                     |
|                                                                                     | C M<br>Denver<br>ZOO                                                                                   |                                                                                                    |                   |                |                    | Å.                  |
| f 🔎 Type here to search O                                                           | a 🙋 🗮 🛱 🚔 🍓 🐴 🖉 🖷 💟 🧟                                                                                  |                                                                                                    | 🤳 24°F Clear      | ^ 💊 🐿          | <i>(</i> e. 40) 11 | 52 PM<br>30/2022 21 |

#### Webpage #6:

| Your Contact Information - Den: x +                                         |                                                                                  |                                                                  | - 0 ×                            |
|-----------------------------------------------------------------------------|----------------------------------------------------------------------------------|------------------------------------------------------------------|----------------------------------|
| ← → C                                                                       |                                                                                  | A                                                                | ··· 🕲 🔊 🌣 🕲 📀 🚓                  |
| 😕 Free Wedding Web 🥵 Sales and Revenue 🖗 WhenToWork.com 🧃 2020 BOOKINGS A 👔 | Ficketing Tracker.xisx 🔹 2020 Birthdays - M 🤤 Two Feet   Spotify 🤹 Facilities Gi | roup - M 🤹 Today at Denver Zoo 🔹 Birthdays - Denver 🔜 Denver, CC | ) Weathe a guest services and r  |
| SALES HOME GENERAL<br>DENVER                                                | ADMISSION MEMBERSHIP EVENTS ANIMAL ENCOUNTER                                     | S CAMPS RESCHEDULE MY VISIT                                      | -                                |
| Sales Home Your A                                                           | ccount Your Contact Information                                                  | Kara Seymour   Account   Sign Out                                |                                  |
| Your Contact Int                                                            | formation                                                                        | Term Expires On: Dec 31, 2022 - <u>Renew Now</u><br>Your Order   |                                  |
| Email<br>Email<br>Kseymour@denverzoo.o                                      | rg                                                                               | \$150.00<br>Other Total<br>Checkout *                            |                                  |
| Password<br>Change Your Pasoword                                            |                                                                                  |                                                                  |                                  |
| Name<br>First Name                                                          |                                                                                  |                                                                  |                                  |
| Kara<br>Last Name                                                           |                                                                                  |                                                                  |                                  |
| Seymour                                                                     |                                                                                  |                                                                  |                                  |
| Phone                                                                       |                                                                                  |                                                                  |                                  |
| Phone 17203371442                                                           |                                                                                  |                                                                  |                                  |
| Phone Extension (optiona                                                    | 1)                                                                               |                                                                  |                                  |
| Address<br>2000 M Steels Street                                             |                                                                                  |                                                                  |                                  |
| 2.500 in Settler Settler<br>Address 2 (optional)                            |                                                                                  |                                                                  |                                  |
| City                                                                        |                                                                                  |                                                                  |                                  |
| Denver                                                                      |                                                                                  |                                                                  |                                  |
| Country                                                                     |                                                                                  |                                                                  |                                  |
| P Type here to search O 🖽 💽 🧮 🗊                                             | 💌 💁 🚈 💆 🦉                                                                        | 24                                                               | 1*F Clear 🔨 🧠 🐿 🌾 🕬 11/30/2022 🛂 |

- To change your log-in email address, enter the new preferred email in the box under the "Email" section. Then click the red "Save Changes" button at the bottom of the screen.
- To change your log-in password, click the red underlined "Change your Password" under the "Password" section. The Change Your Password page will pop up: Enter your current password and the new password you would like to use moving forward. Then click the red "Change Password" button at the bottom of the page.

| Change Your Password - Denver x +                                                                                                    |                                                                                                    | -                    | Ø | × |
|----------------------------------------------------------------------------------------------------|----------------------------------------------------------------------------------------------------|----------------------|---|---|
| ← → C                                                                                                    | P A <sup>N</sup> to                                                                                                    | S G & G              |   |   |
| 🐇 Free Wedding Web 🥼 Sales and Revenue 🖗 WhenToWork.com 🛐 2020 BOOKINGS A 🛐 Ticketing Trackersitsx 🚺 2020 Birthdays - M 🥥 Two Feet   Spotify 🚯 Facilities Gr                                                                                                    | oup - M 🤹 Today at Denver Zoo 🔹 Birthdays - Denver 🔜 Denver, CO Weathe                                                                                                    | guest services and r |   | > |
| E Prez Wedding Web. S Sates and Revenue. W Whenfollowink.com Current Password Current Password Current Pass | copy M.       ● Today at Denver.200       ● Birlhdays - Denver.       ■ Denver.C0 Weathe         S       CAMPS       RESCHEDULE MY VISIT         Marcanda Co.;       Accanat [ Spp. Out<br>Hembendayc Compatible A Todats for Day<br>Term Explose On: Hor 30, 3023         Your Order       ● Q. Q.Q.<br>Coxy Table.         There are currently no items in your ordec. | Quest services and r |   | > |
| Passwords must meet the following requirements:<br>• All wards of Amarcten sing<br>• Children and Amarcten sing<br>• Include at least 1 digit<br>• Include at least 1 digit<br>• New Password<br>New Password                                                                                                    |                                                                                                    |                      |   |   |
| Confirm Password Change Password                                                                                                    |                                                                                                    |                      |   |   |

## **Frequently Asked Questions**

## If there is an issue with my account, or I have a question, who do I reach out to?

- Please feel free to reach out to either option listed below:
  - The Herd general email at <u>dzherd@denverzoo.org</u>
  - Denver Zoo Guest Services at 720.337.1400 or <u>guestcare@denverzoo.org</u>

## How do I apply to be on the Herd Board?

• Please fill out the application using this link: <u>https://denverzoo.org/wp-content/uploads/2021/12/HERD-Board-Member-Application17203292v1.pdf</u>

## Who is on the Herd Board?

• Meet our current Herd Board Members here: <u>https://denverzoo.org/herd/board/</u>